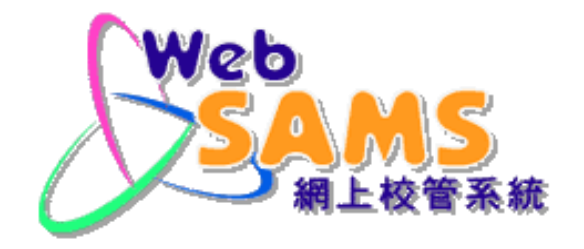

# 香港考評局程序 – 香港中學文憑考試

# Hong Kong Examinations & Assessment Authority - HKDSE

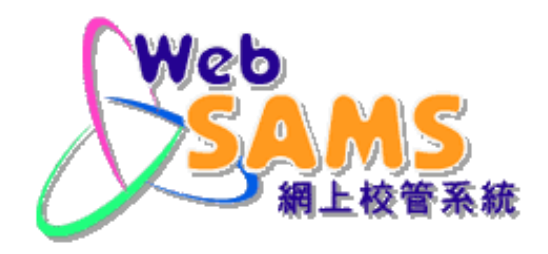

# 接收成績結果

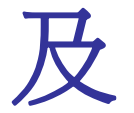

列印報告

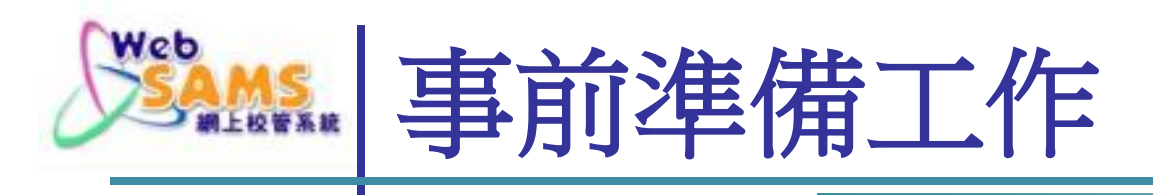

# 更新 WebSAMS 至最新版本 匯入考評局 經聯遞系統 最新發出 的香港中學文憑試參數檔案 (parameter file) "RD\_EAPARM\_year.TXT"

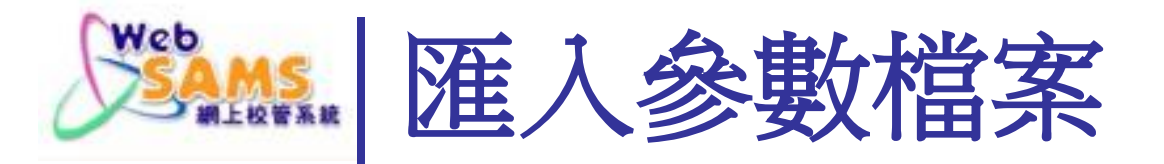

### 1. 從聯遞系統接收取資料,並進行解密

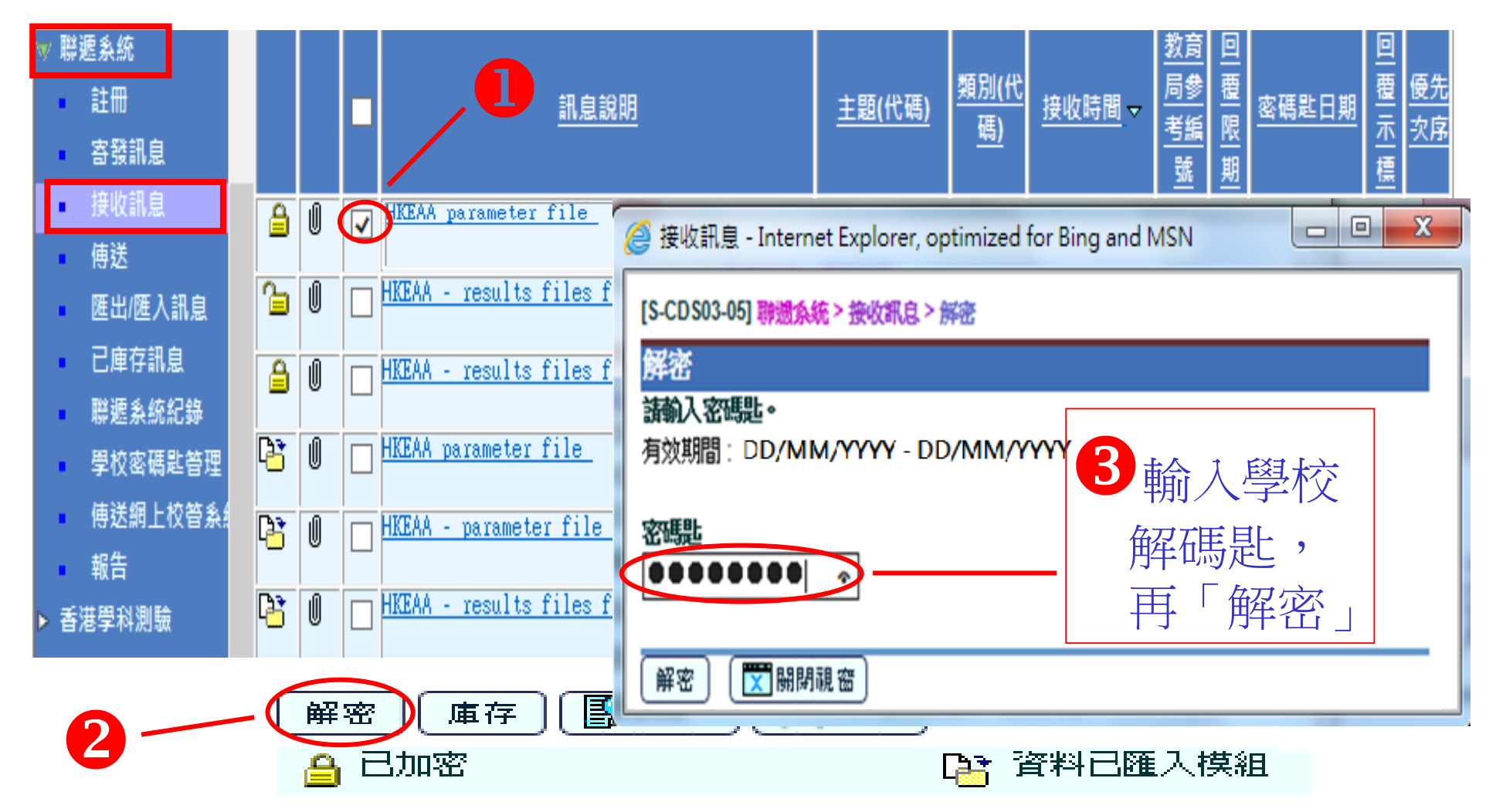

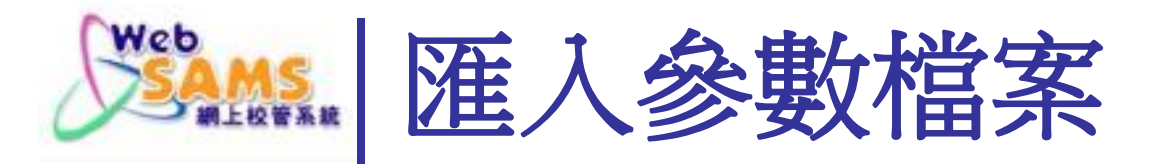

#### 2. 匯入公開考試參數檔案

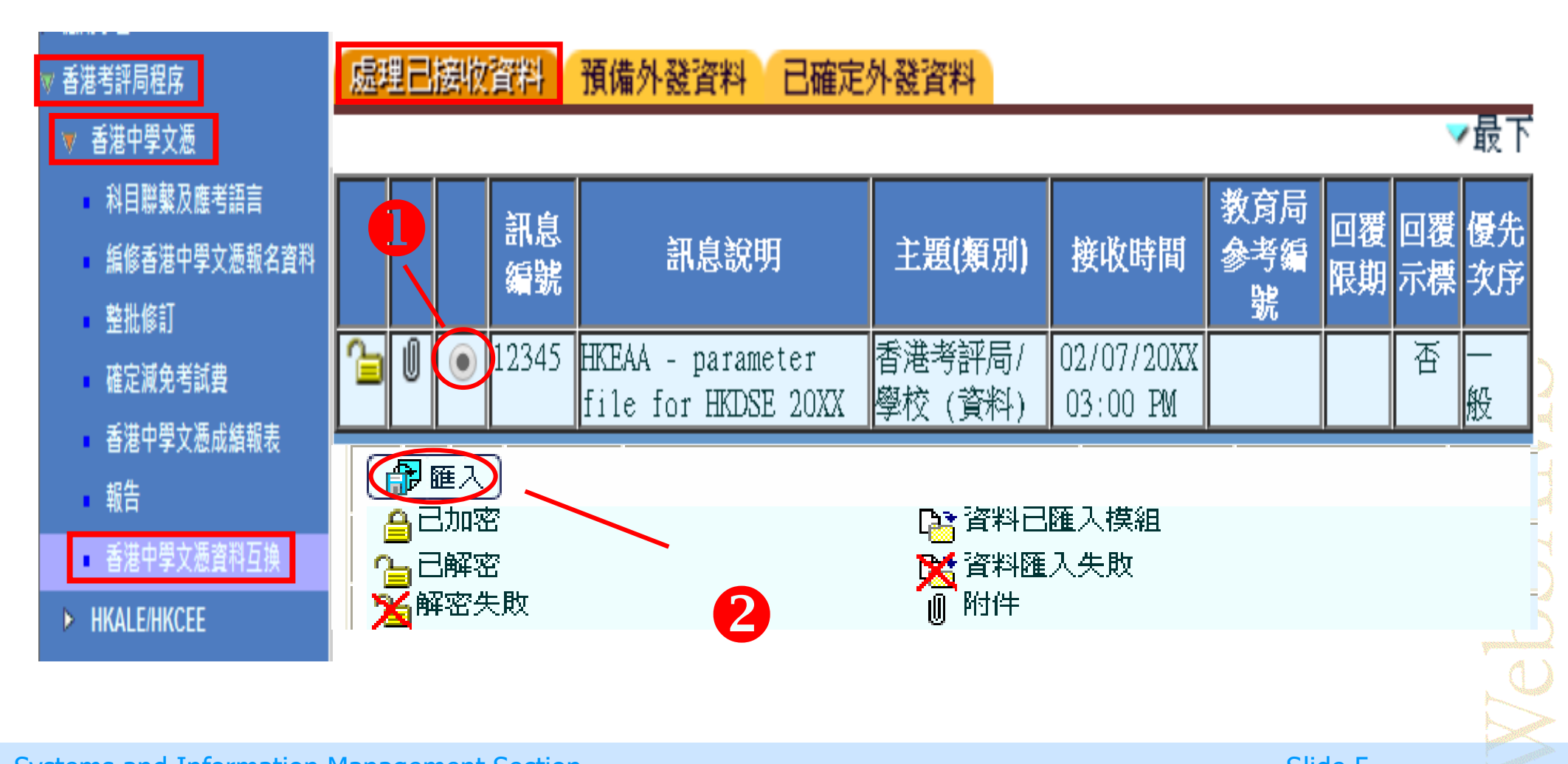

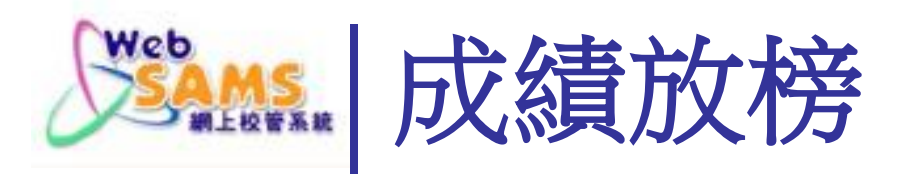

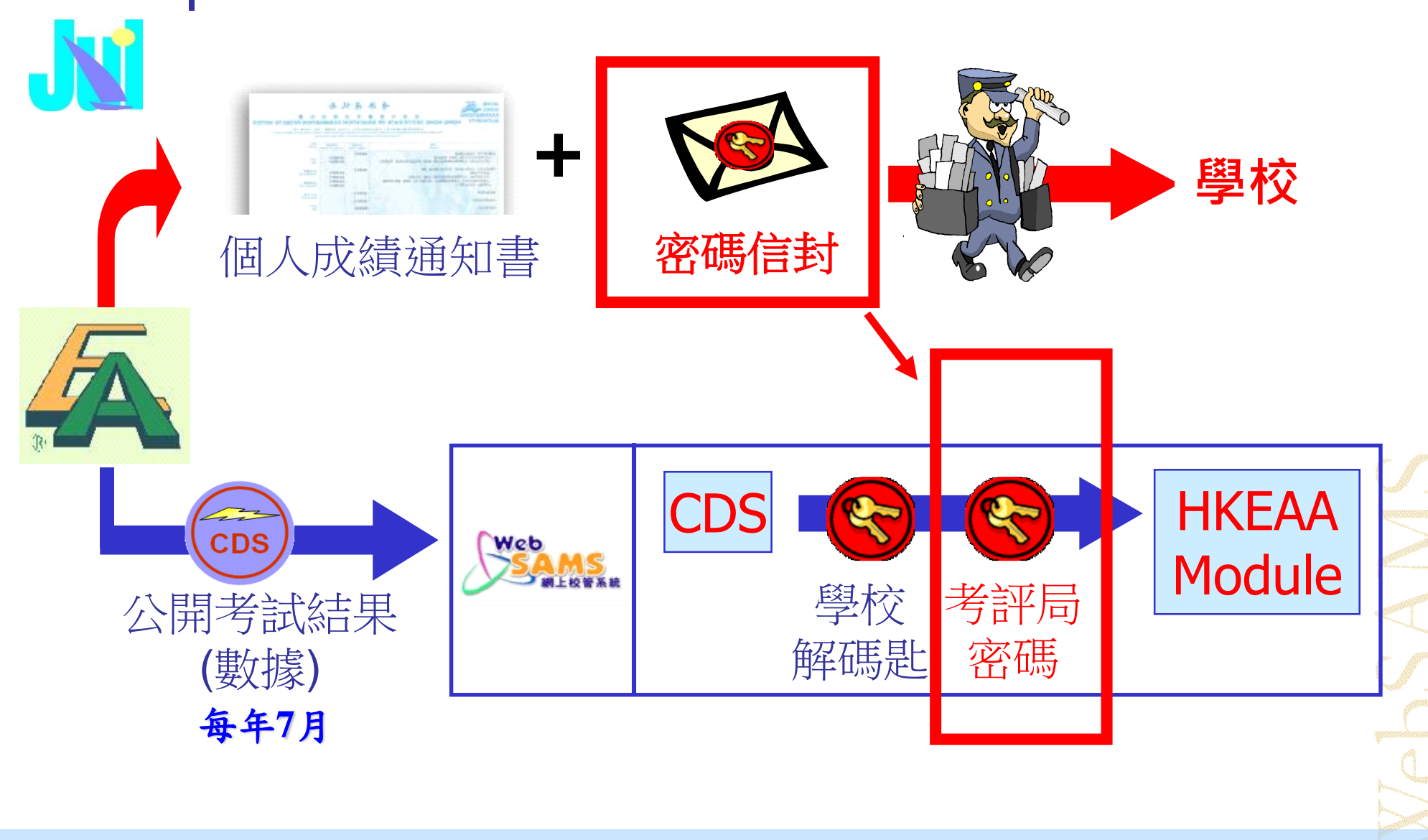

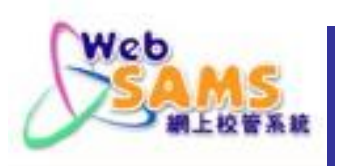

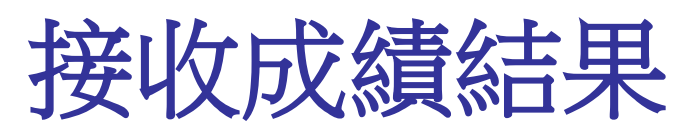

- 中學文憑考試結果一般在考試放榜當天,經由聯遞系統(CDS) 傳送到達學校,請確保聯遞系統操作正常。
- 聯遞系統預設每隔一小時自動連接到教育局伺服器,進行傳 送及接收信息。
- 若在放榜當天的稍後時間仍未接收到有關資料,可嘗試使用 聯遞系統內的即時傳送功能,啟動系統即時連接教育局。若 仍不成功,請通知聯遞系統求助台。

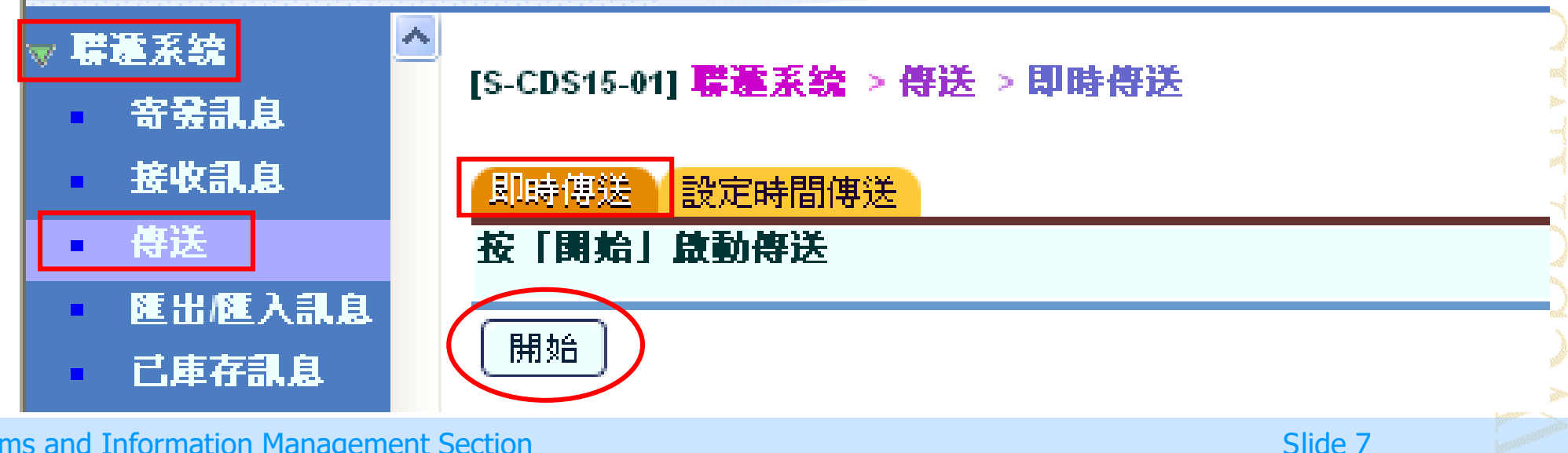

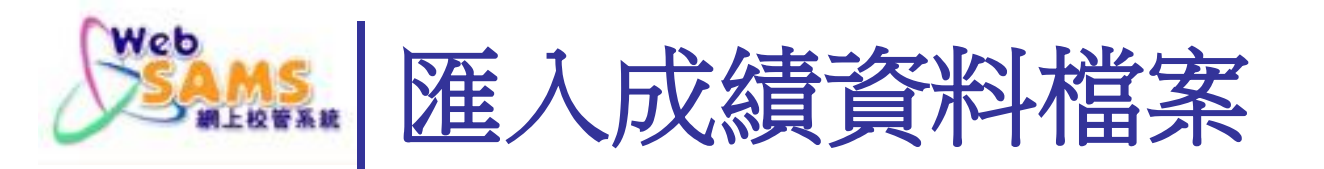

### 1. 從聯遞系統收取資料,並進行解密

| V | <b>驨邐</b> 系統               |    |      |          |      |                               |      | 訊息調               | <u>常明</u> |        |                | 主題(     | (代碼) | <u>類別(</u> )<br>種) | £  | <u>接收</u>   | 如時間      |                       | <b>汝</b> 育局<br>∮考編 | 旦夏限      | 蜜碼匙     | 日期 | 回靈示        | <u>優先</u><br>次反 |   |  |
|---|----------------------------|----|------|----------|------|-------------------------------|------|-------------------|-----------|--------|----------------|---------|------|--------------------|----|-------------|----------|-----------------------|--------------------|----------|---------|----|------------|-----------------|---|--|
|   | • 註冊                       | -  |      |          | J HK | EAA - res                     | ults | files             | for HK    | OSE    |                | 香港考言    | 半局   | <br>資料             |    |             |          |                       | 譃                  | 盟        |         |    | 温          |                 |   |  |
|   | 寄憂訊息                       | 2  | UI I |          |      | bSAMS Ver                     | _    |                   |           |        |                | (EASCH) | )    | (DAT)              |    |             |          |                       |                    |          |         |    | -          | 般               |   |  |
| Г | ▪ 接收訊息                     | 22 | LIII | ,  <br>  |      | <u>rsion 3.(</u><br>EAA - res | Ø    | 接收                | 訊息 -      | Intern | et Exp         | olorer, | opti | mized              | fo | r Bi        | ng ai    | nd I                  | NSN                |          |         |    | ) [        |                 | X |  |
|   | ● 傳送                       | 2  | Ű    | ,  <br>] |      | EAA param                     | l ,  | IS-CDS            | S03-05    | 「動調会   | <b>統&gt;</b> # | 的細胞     | 1>解  | 廃                  |    |             |          |                       |                    |          |         |    |            |                 |   |  |
|   | <ul> <li>匯出匯入訊息</li> </ul> | 3  |      |          |      | bSAMS Ver                     |      | 解密                |           |        |                |         |      |                    |    |             |          |                       |                    |          |         |    |            |                 |   |  |
|   | 已庫存訊息                      |    |      |          | Ve   | <u>rsion 3.(</u>              |      | 諸輸入               | 密碼        | 匙。     |                |         |      |                    |    |             |          |                       |                    |          |         |    |            |                 |   |  |
|   |                            |    |      |          | 3    |                               | Ą    | 有双期<br>密碼型<br>●●● |           | 000/M  | M/Y            |         |      |                    |    | ₩<br>腧<br>王 | i入<br>j「 | <del></del><br>孚<br>角 | 基材<br>军空           | 这的<br>答_ | う解<br>」 | 了研 | <b></b> 長是 | 北               | , |  |
|   |                            |    |      |          |      |                               |      | 解密                |           | ∑ 開閉   | 刷視窗            | J       |      |                    |    |             |          |                       |                    |          |         |    |            |                 |   |  |
|   |                            |    |      |          |      |                               |      |                   |           |        |                |         |      |                    |    |             |          |                       |                    |          |         |    |            |                 |   |  |
|   |                            |    |      |          |      |                               |      |                   |           |        |                |         |      |                    |    |             |          |                       |                    |          |         |    |            | 0               |   |  |

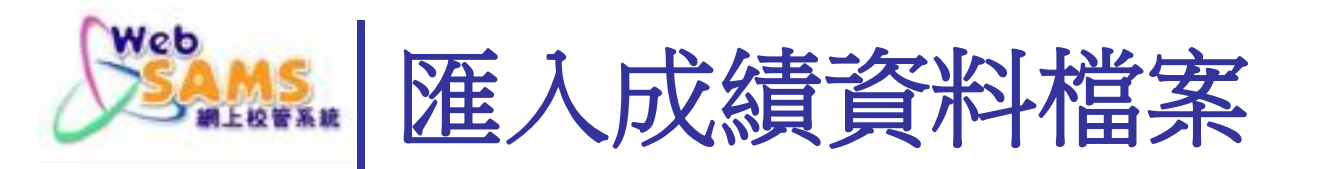

### 2. 從 香港考評局程序 匯入成績檔案

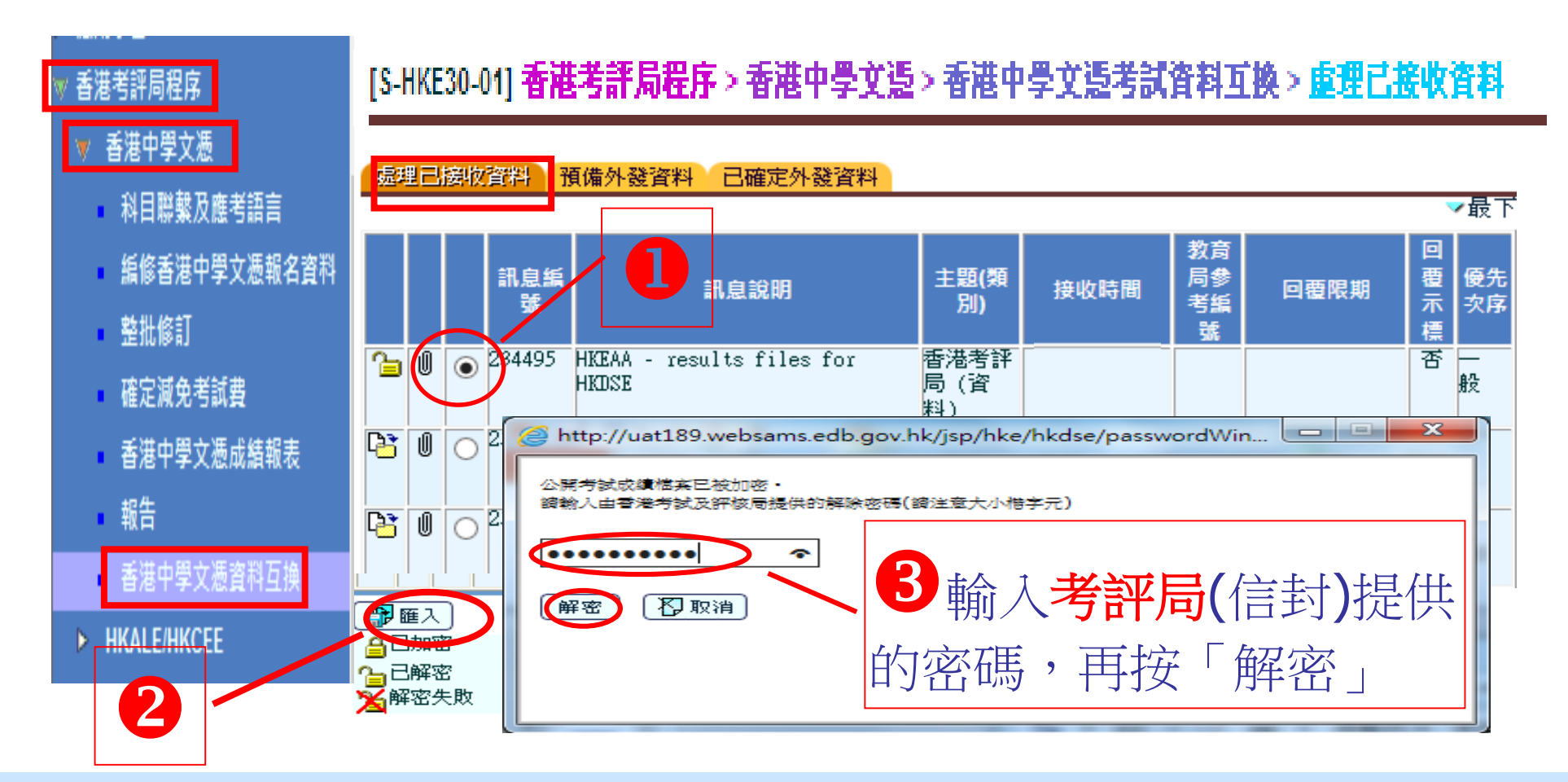

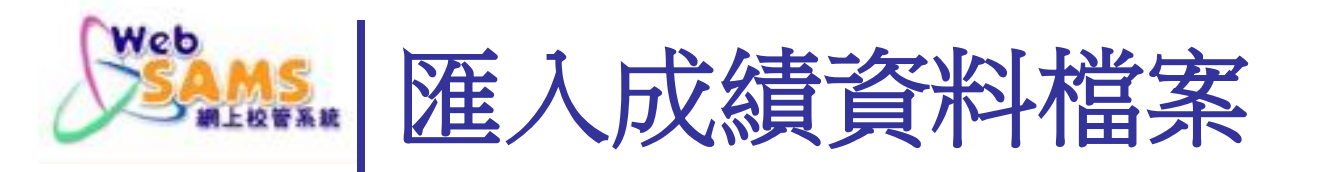

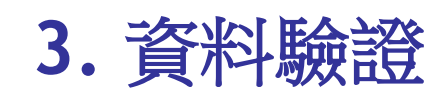

## 匯入香港中學文憑試成績時 系統進行資料驗證

Systems and Information Management Section

Slide 10

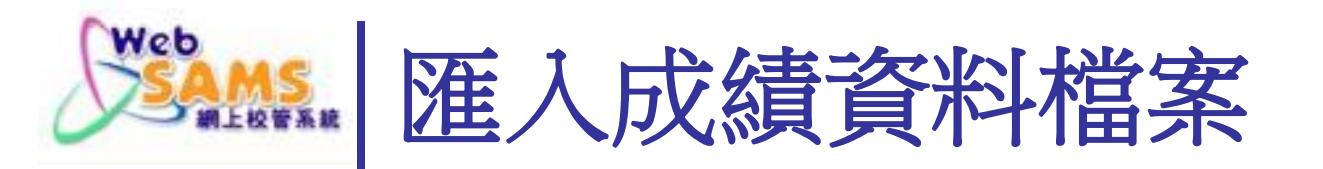

#### 3.a.成績資料驗證無誤,成功匯入公開考試成績數據檔

|                                | [S-HK            | E30-0    | 1] 香港考詳 | <b>局程序 &gt; 香港中學文憑 &gt; 香港中學</b> | 文憑考試資料         | キロ 「「「「」」 「「」」 「「」 「」 「」 「」 「」 「」 「」 「」 「」 | 敗資料 |      |          |                  |
|--------------------------------|------------------|----------|---------|----------------------------------|----------------|--------------------------------------------|-----|------|----------|------------------|
| ▼ 香港考評局程序                      | 已成功              | 匯人資      | 科科      |                                  |                |                                            |     |      |          | _                |
| ▼ 香港中學文憑                       | 字平<br>考試知<br>考試作 | F度<br>代碼 |         | DS (S6) HKDSE                    |                |                                            |     |      |          |                  |
| 科目聯繫及應考語言                      | 報考明              | 韩段       |         | 2                                |                |                                            |     |      |          |                  |
| ■ 編修香港中學文憑報名資料                 | 處理               | 已接       | 位資料 子   | 頁備外發資料 已確定外發資料                   |                |                                            |     |      |          | _륜-              |
| <ul> <li>整批修訂</li> </ul>       |                  |          | MOK     |                                  | ab III ab T    |                                            | 教育局 |      |          | * 4x             |
| 까다녀소书년#                        |                  |          | 乱思編     | 訊息說明                             | 王題(類<br>別)     | 接收時間                                       | 参考編 | 回覆限期 | 回復<br>示標 | <b>健</b> 亢<br>次序 |
| 1 健定减兕亏武費                      | 2.               | Û (      | 243384  | HKEAA – results files for        | 香港考詳           |                                            | 462 |      | 一否       |                  |
| 🔹 香港中學文憑成結報表 🧲                 |                  |          |         | HKDSE                            | 局(資料)          |                                            |     |      |          | 般                |
| 報告                             |                  |          | 243347  | HKEAA – results files for        | 香港考評           | 17/04/2018                                 |     |      | 否        |                  |
| • #N 🗗                         |                  |          |         | HKDSE TEST                       | 局 (資<br>割)     | 02:13 PM                                   |     |      |          | 般                |
| <ul> <li>香港中學文憑資料互換</li> </ul> |                  |          | 243345  | <br> HKEAA – parameter file for  | _ <u></u>      | 17/04/2018                                 |     |      |          |                  |
|                                |                  |          |         | HKDSE TEST                       | 局 (資<br>割)     | 12:54 PM                                   |     |      |          | 般                |
|                                |                  |          | 242264  | HKEAA – results files for        |                | 26/03/2018                                 |     |      | <br>  否  |                  |
|                                |                  |          |         | LITEOR BROW                      | 1111 - 2-2 · · | 00.56.00                                   |     |      |          | lløn             |

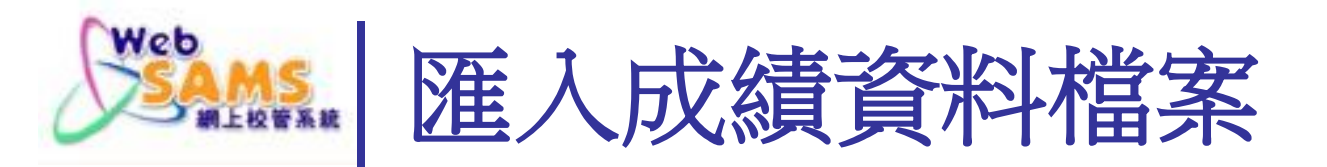

### 3.b. 成績資料驗證異常

### **匯入文憑試成績時產生異常報告** 系統會對已成功解密的中學文憑考試結果檔案作出驗證, 如檢測到警告或錯誤訊息,異常報告便會產生。

#### 報告描述

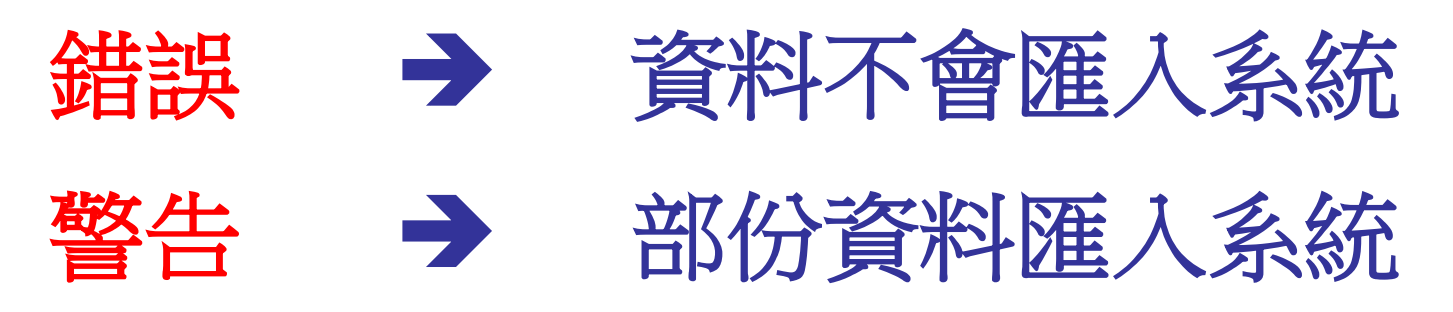

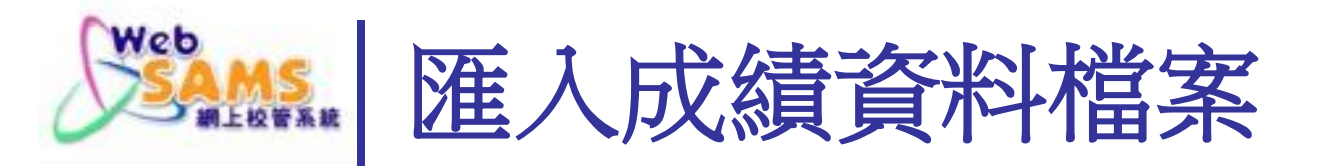

### 3.b. 成績資料驗證異常

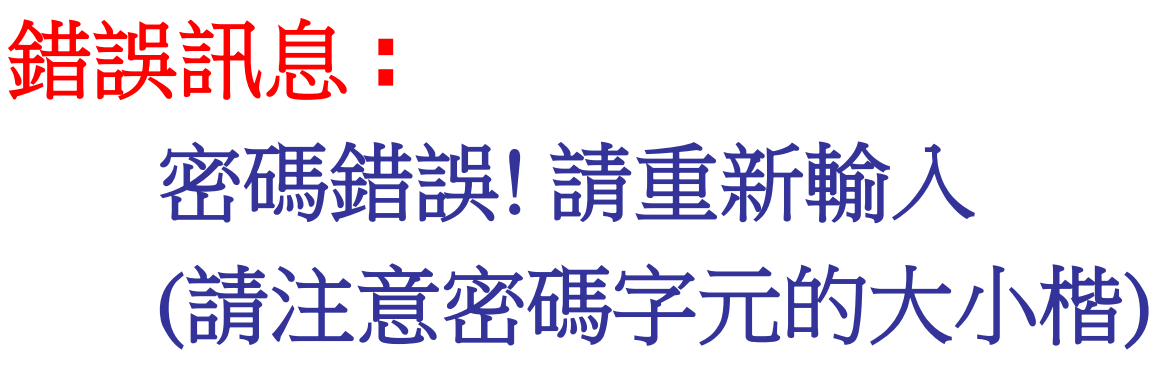

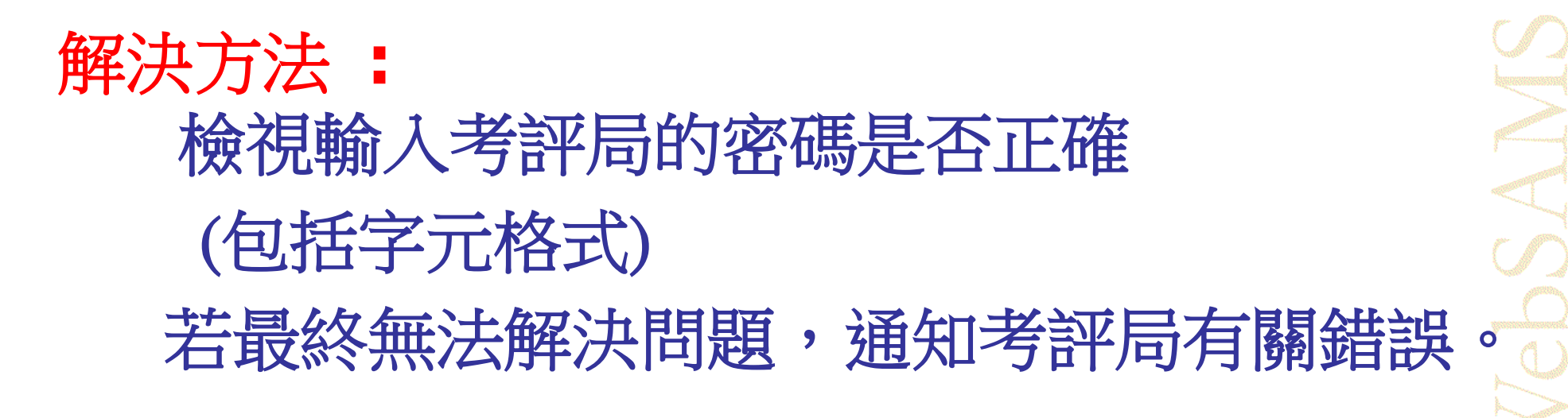

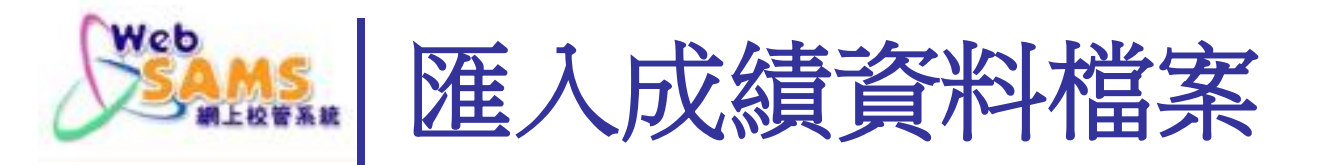

### 3.b. 成績資料驗證異常 錯誤訊息描述: 無法找到學生

原因: 學校已在考評局呈交由網上校管系統抽取的資料,其 後在考評局平台變更考生的出生日期或身份證號碼, 但未有在網上校管系統作出相應的變更,今考評局平 台的考生資料與網上校管系統內的學生資料不一致。 解決方法: 在網上校管系統內更正學生資料,然後再次匯入文憑 試成績資料檔案。

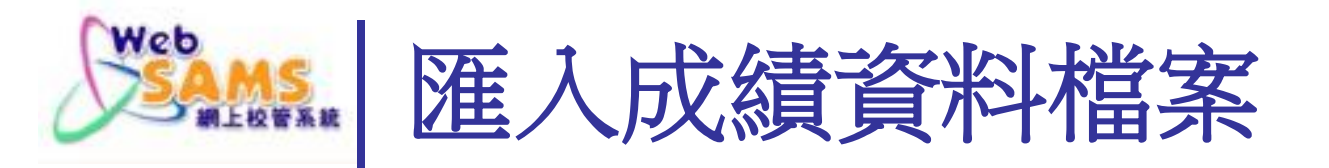

#### 3.b. 成績資料驗證異常

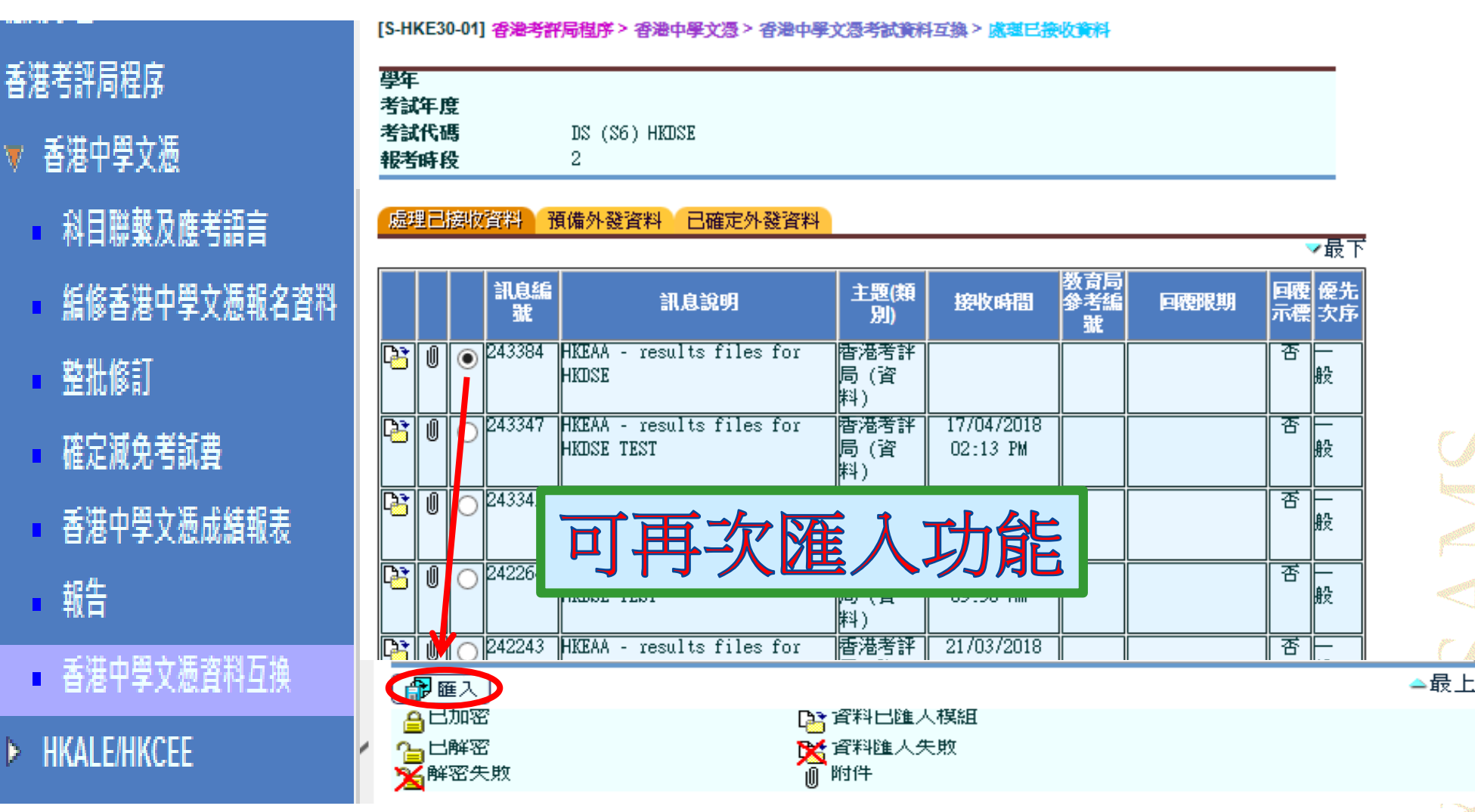

Systems and Information Management Section

Þ

![](_page_15_Picture_0.jpeg)

### 在七月至九月期間,倘若學校考生成績有 任何更改

![](_page_15_Picture_2.jpeg)

學校透過網上校管系統重新匯入整份由考 評局發出的更新成績檔及多個相關報表, 系統內的中學文憑試成績資料便能即時更 新

![](_page_16_Picture_0.jpeg)

# 列印報告及分析表

![](_page_17_Picture_0.jpeg)

### 從 香港中學文憑成績報表

#### 查看由考評局提供的香港中學文憑考試的結果報告。

![](_page_17_Figure_3.jpeg)

![](_page_18_Picture_0.jpeg)

#### 從 香港中學文憑成績報表

#### 查看由考評局提供的香港中學文憑考試的結果報告。

#### [S-HKE35-01] HKEAA > HKDSE > HKDSE Result Report

| Report Type      | A11                        | ~                                 |                            |
|------------------|----------------------------|-----------------------------------|----------------------------|
| Public Exam Year | A11 🗸                      |                                   |                            |
| (DD/MM/YYYY)     |                            | Imported Date(To)<br>(DD/MM/YYYY) |                            |
| Search 🕅 Reset   |                            |                                   | ► Page 1 ➤ of 2 ► ▼Botton  |
| Exam Year        | Report Nam                 | e(ID)                             | Report Type                |
|                  |                            |                                   | Analysis of School Decults |
| 2020             | HKDSE_2020_NR01_ASR_xxxxx_ | 202007xx_xxxxxx.pdf               | Analysis of School Results |

![](_page_19_Picture_0.jpeg)

#### 香港考評局提供的成績報告 (PDF 格式)

| MGRD0110R3                                                                                                    | HONG K                                    | KONG DIPLOMA OF SECONDA<br>ANALYSIS OF SCH                            | RY EDUCATION EXAMINATION<br>HOOL RESULTS                                                                                                    | DATE :<br>PAGE :                                                                                                    | 23:03<br>1 OF 6                                                                                                    | 7                                                                                              |
|----------------------------------------------------------------------------------------------------|-------------------------------------------|-----------------------------------------------------------------------|----------------------------------------------------------------------------------------------------|----------------------------------------------------------------------------------------------------|----------------------------------------------------------------------------------------------------|------------------------------------------------------------------------------------------------|
| SCHOOL : 20354 School with CDS I<br>NO. OF CANDIDATES ENTERED :<br>NO. OF CANDIDATES ABSENT IN ALL SUBJECTS :<br>NO. OF CANDIDATES SAT : | D 9510300001331                           | 141<br>1 To be confirmed<br>140 To be confirmed                       | after release of Category C (June series) results.<br>after release of Category C (June series) results.                                                                                                |                                                                                                    |                                                                                                    |                                                                                                |
| CATEGORY A SUBJECTS<br>BIOLOGY<br>BUSINESS, ACCOUNTING AND EINANCIAL STUDIES                                                             | <u>No. Entered</u><br>(A)<br>36 NO.<br>%  | <u>No. Sat <u>5**</u> 5* or a</u><br>%=(B) <sup>GRD0105R1</sup><br>D. | above <u>5 or above</u> <u>4 or above</u> <u>3 or abov</u><br>HONG KONG DIPLOMA OF SECONDARY<br>SCHOOL RESULT                                                                                           | VE 2 or above 1 or above 1 or above 2 or above 2 or above 1 or above 2 or above 1 or above 2 or above 2 or abo | v <u>e Unclassified Absen</u>                                                                                                    | DATE: 19:15<br>PAGE: 1 OF 142                                                                  |
| CHEMISTRY<br>CHINESE LANGUAGE                                                                                                    | 42 NO.<br>%<br>49 NO.<br>%<br>84 NO.<br>% | 2.<br>デ 朝 学 新 Category A Subjects<br>% 中國 語文<br>. 問題<br>0             | 바 =<br>Subject<br>5<br>CHNESE LANGLAGE<br>- Reading<br>- Writing<br>- Lietering<br>- Spading<br>- Spading<br>- Integrate State                                                                          | 計日 草紙<br>Subject Level / Grade Con<br>1(One)                                                                                                    | 分却革就<br>mponent Level<br>中衍<br>Year<br>合虫日期<br>Date of Issu<br>1(One)<br>単位<br>1(One)<br>多位<br>School<br>1(One)<br>School with CO<br>1(One) | e<br>20354<br>26 ID 951030000 1331                                                             |
| .Reading<br>.Writing                                                                                                    | 84 NO.<br>%<br>84 NO.<br>84 NO.           |                                                                       | ENGLESH LANGUAGE<br>- Reading<br>- Writing<br>- Litering and Integrated Skills<br>- Spaking<br>MATHEMATICS<br>Computery Part<br>UBERAL STUDIES<br>ECONOMICS<br>INFORMATION AND COMMUNICATION TECHNOLOGY | 2(Two)<br>1(Cne)<br>1(Cne)<br>UNCL<br>UNCL                                                                                                    | 110ne)<br>2Two)<br>2Two)<br>2Two)<br>2Two)<br>2Two)<br>#港身分供<br>Hong Kong<br>Travel Dou<br>B000012(A)                                       | lo. 623219690<br>此场/朱进绿件装场<br>loientity Card No./<br>ment No.                                  |
|                                                                                                    |                                           |                                                                       |                                                                                                    |                                                                                                    | 和寺井日島<br>No. of Subje<br>キ生焼える。<br>Name and A<br>等生623219<br>CANDIDATEN<br>FLFM XXXX<br>XXXXXXXXXX<br>XXXXXXXXXXXXXXXXXXXXX                 | NL 日本<br>NL 日本<br>NL 日本<br>NL 日本<br>NL 日本<br>NL 日本<br>NL NL NL NL NL NL NL NL NL NL NL NL NL N |
|                                                                                                    |                                           |                                                                       |                                                                                                    |                                                                                                    |                                                                                                    | (Class Name: 6A)                                                                               |
| Systems and Information Ma                                                                                                    | anagement S                               | Section                                                               |                                                                                                    |                                                                                                    | Slide                                                                                                    | 20                                                                                             |

![](_page_20_Picture_0.jpeg)

![](_page_20_Picture_1.jpeg)

- ▶ 學生資料
- ▶ 學生出席資料
- ▶ 課外活動
- ▶ 獎整資料
- ▶ 學生成績
- ▶ 學生學 習慨覽
- ▶ 特殊學生成績
- ▶ 教職員調配
- ▶ 教職員資料
- ▶ 聯遞系統
- ▶ 香港學科測驗
- ▶ 應用學習
- ,香港考評局程序
- 🔻 香港中學文憑
  - 科目聯繫及應考語言
  - 編修香港中學文憑報名
  - 整批修訂
  - 確定減免考試費
  - 香港中學文憑成績報表
  - 香港中學文憑試及校構
  - 報
  - 香港中學文憑資料互換

#### [S-HKE31-01] 香港考評局程序 > 報告

#### 報告名稱〔編號〕 HKDSE Subject / Paper Extraction Report (R-HKE048) Longitudinal Analysis of Public Examination Result List (R-HKE045-E) Outstanding Subject Mapping & Exam Lang Status List (R-HKE049) ▶ Public Examination Results for All Subjects (by Subject) (R-HKE052-E) Public Examination Results for All Subjects (R-HKE041-E) ▶ Public Examination Results for Best Category A Subjects (R-HKE042-E) ▶ Public Examination Results for Core and/or Elective Category A Subjects (R-HKE051-E) Registration Data Extraction Report (R-HKE047) Student with Missing/Invalid Particulars (HKDSE Registration) List (R-HKE050) ▷公開考試全部科目成結考生榜 (R-HKE041-C) 開考試全部科目成結考生榜(依科目)(R-HKE052-C) 試最佳甲類必修或/及選修科目成績考生榜 (R-HKE051-C) 郵料目成結考生榜 (R-HKE042-C) KE047 言狀況清單 (R-HKE049) (香港中學文憑報名資料) 清單 (R-HKE050) 袠 (R-HKE045-C) 試科目 / 科 🖸 分巻袖取報告 (R-HKE048) \* 按下 🕨 或顯示報告的 **然後按了所露箭太去鄭作報告** 公開考試全部科目成績考生榜 (R-HKE041-C) 【依科目) (R-HKE052-C) 成績考牛榜 及骥修科目成績考生榜 (R-HKE051-C) 考試最佳甲類科目成績考生榜 (R-HKE042-C) 歷年公開考試科目成績分析表 (R-HKE045-C)

Slide 21

![](_page_21_Picture_0.jpeg)

![](_page_21_Picture_1.jpeg)

[S-HKE31-02] 香港考評局程序> 香港中學文憑> 報告

![](_page_21_Figure_3.jpeg)

| Web                                                                              | MS<br>全                                                                                                    | 印報部科目            | 告及                                                                                                    | シ漬績                                                                                                    | 子<br>考                                                        | 析                      | 長榜                                                                                                    | (F                                                       | R-HI                                                                                                    | <b>(E0</b>                                                                                                    | 41)                                                                                                    |                                                                                                    |                                                                                                    |
|----------------------------------------------------------------------------------|----------------------------------------------------------------------------------------------------|------------------|----------------------------------------------------------------------------------------------------|----------------------------------------------------------------------------------------------------|---------------------------------------------------------------|------------------------|----------------------------------------------------------------------------------------------------|----------------------------------------------------------|----------------------------------------------------------------------------------------------------|----------------------------------------------------------------------------------------------------|----------------------------------------------------------------------------------------------------|----------------------------------------------------------------------------------------------------|----------------------------------------------------------------------------------------------------|
| R-HKE041                                                                         | -Е                                                                                                    | Hong Ko          | LUI KE<br>ng Diploma<br>Public Exa                                                                                                    | E GOVERN<br>of Seco                                                                                                    | MENT S                                                        | SECONDARY<br>Education | SCHOOL<br>Exami                                                                                                    | nation                                                   | Cat                                                                                                    | <b>.</b> A                                                                                                    | Date :                                                                                                    |                                                                                                    |                                                                                                    |
| Category<br>School Y                                                             | A<br>ear:                                                                                                    | Class Name:      | 6A                                                                                                    |                                                                                                    |                                                               |                        |                                                                                                    |                                                          |                                                                                                    |                                                                                                    | Page                                                                                                    | : 1 of 9                                                                                                    |                                                                                                    |
| Class                                                                            | Name of<br>Candidate                                                                                            | Level 2 or       |                                                                                                    |                                                                                                    |                                                               | Б÷                     |                                                                                                    |                                                          | Level                                                                                                    |                                                                                                    |                                                                                                    | <br>v                                                                                                    |                                                                                                    |
| 1                                                                                | Student 1                                                                                                    | 3                |                                                                                                    |                                                                                                    | 1                                                             | <u>ه</u>               | 3                                                                                                    | 4                                                        | 3<br>©                                                                                                    |                                                                                                    | 0                                                                                                    |                                                                                                    |                                                                                                    |
| 2                                                                                | Student 2                                                                                                    | 2                |                                                                                                    |                                                                                                    |                                                               |                        | <br>©                                                                                                    |                                                          |                                                                                                    | <u> </u>                                                                                                    |                                                                                                    |                                                                                                    |                                                                                                    |
| 3<br>4<br>5<br>6                                                                 | Student 3<br>Student 4<br>Student 5<br>Student 6                                                                | 3<br>4<br>4<br>3 | Category                                                                                                    | A                                                                                                    |                                                               | Hong Kong<br>Pul       | LUI KE<br>Diploma<br>olic Exa                                                                                                    | EE GOVER<br>a of Sec<br>amination                        | NMENT SECONI<br>ondary Educa<br>n Results fo                                                                                                    | ARY SCHOOL<br>tion Examina<br>or All Subjec                                                                                                    | tion<br>ts                                                                                                    |                                                                                                    |                                                                                                    |
| Total No                                                                         | . Absence                                                                                                    |                  | School Yea                                                                                                    | r:                                                                                                    |                                                               |                        | Class 1                                                                                                    | Name: 6                                                  | A                                                                                                    |                                                                                                    |                                                                                                    | Pa                                                                                                    | ge: 2 of 9                                                                                                    |
| Total No                                                                         | . of Level 2 or above                                                                                           | : [%]            | Class                                                                                                    | Name of                                                                                                    | f                                                             | <b>_</b>               |                                                                                                    |                                                          |                                                                                                    |                                                                                                    |                                                                                                    |                                                                                                    | -                                                                                                    |
| Total No                                                                         |                                                                                                    |                  |                                                                                                    |                                                                                                    |                                                               |                        | CHI                                                                                                    |                                                          |                                                                                                    |                                                                                                    |                                                                                                    |                                                                                                    |                                                                                                    |
|                                                                                  | . OI 5** [8]                                                                                                    |                  | No                                                                                                    | Candida                                                                                                    | ate                                                           |                        | CHI<br>LANG                                                                                                    |                                                          | (1)Read                                                                                                    | (2)Writ                                                                                                    | (3)List                                                                                                    | (4) Spea                                                                                                    | (5) Inte                                                                                                    |
| Total No                                                                         | . of 5* [%]                                                                                                    |                  | No<br>1                                                                                                    | Candida<br>Student                                                                                                    | ate<br>t 1                                                    |                        | CHI<br>LANG<br>5**                                                                                                    |                                                          | (1) Read                                                                                                    | (2)Writ<br>5**                                                                                                    | (3)List                                                                                                    | (4) Spea                                                                                                    | (5) Inte<br>5**                                                                                                    |
| Total No<br>Total No                                                             | . of 5* [%]<br>. of 5 [%]                                                                                       |                  | No<br>1<br>2<br>3                                                                                                    | Candida<br>Student<br>Student<br>Student                                                                                                    | ate<br>t 1<br>t 2<br>t 3                                      |                        | CHI<br>LANG<br>5**<br>3<br>3                                                                                                    |                                                          | (1) Read<br>5**<br>3<br>2                                                                                                    | (2)Writ<br>5**<br>3<br>2                                                                                                    | (3)List<br>5**<br>3<br>4                                                                                                    | (4) Spea<br>5**<br>4<br>4                                                                                                    | (5) Inte<br>5**<br>3<br>4                                                                                                    |
| Total No<br>Total No<br>Total No<br>Total No                                     | . of 5** [*]<br>. of 5* [*]<br>. of 5 [*]<br>. of 4 [*]                                                         |                  | No<br>1<br>2<br>3<br>4                                                                                                    | Candida<br>Studen<br>Studen<br>Studen<br>Studen                                                                                                    | ate<br>t 1<br>t 2<br>t 3<br>t 4                               |                        | CHI<br>LANG<br>5**<br>3<br>3<br>3                                                                                                   |                                                          | (1) Read<br>5**<br>3<br>2<br>3                                                                                                    | (2)Writ<br>5**<br>3<br>2<br>3                                                                                                    | (3)List<br>5**<br>3<br>4<br>4                                                                                                    | (4) Spea<br>5**<br>4<br>4<br>4                                                                                                    | (5) Inte<br>5**<br>3<br>4<br>3                                                                                                    |
| Total No<br>Total No<br>Total No<br>Total No<br>Total No                         | . of 5** [%]<br>. of 5* [%]<br>. of 5 [%]<br>. of 4 [%]<br>. of 3 [%]<br>. of 2 [%]                             |                  | No 1 2 3 4 5                                                                                                    | Candida<br>Student<br>Student<br>Student<br>Student                                                                                                    | ate<br>t 1<br>t 2<br>t 3<br>t 4<br>t 5                        |                        | CHI<br>LANG<br>5**<br>3<br>3<br>3<br>3                                                                                              |                                                          | (1) Read<br>5**<br>3<br>2<br>3<br>2                                                                                                    | (2)Writ<br>5**<br>3<br>2<br>3<br>4                                                                                                    | (3)List<br>5**<br>3<br>4<br>4<br>3                                                                                                    | (4) Spea<br>5**<br>4<br>4<br>4<br>3                                                                                                    | (5) Inte<br>5**<br>3<br>4<br>3<br>4                                                                                                    |
| Total No<br>Total No<br>Total No<br>Total No<br>Total No<br>Total No             | . of 5** [%]<br>. of 5* [%]<br>. of 5 [%]<br>. of 4 [%]<br>. of 3 [%]<br>. of 2 [%]<br>. of 1 [%]               |                  | No<br>1<br>2<br>3<br>4<br>5<br>6                                                                                                    | Candida<br>Studen<br>Studen<br>Studen<br>Studen<br>Studen                                                                                                    | ate<br>t 1<br>t 2<br>t 3<br>t 4<br>t 5<br>t 6                 |                        | CHI<br>LANG<br>5**<br>3<br>3<br>3<br>3<br>3<br>3<br>3                                                                               |                                                          | (1) Read<br>5**<br>3<br>2<br>3<br>2<br>1                                                                                                    | (2)Writ<br>5**<br>3<br>2<br>3<br>4<br>5                                                                                                    | (3)List<br>5**<br>3<br>4<br>4<br>3<br>4<br>4                                                                                                    | (4) Spea<br>5**<br>4<br>4<br>4<br>3<br>4                                                                                                    | (5) Inte<br>5**<br>3<br>4<br>3<br>4<br>4<br>4<br>4                                                                                                    |
| Total No<br>Total No<br>Total No<br>Total No<br>Total No<br>Total No<br>Total No | . of 5** [*]<br>. of 5 [*]<br>. of 5 [*]<br>. of 4 [*]<br>. of 3 [*]<br>. of 2 [*]<br>. of 1 [*]<br>. of U [*]  |                  | No<br>1<br>2<br>3<br>4<br>5<br>6<br>Total No                                                                                                    | Candida<br>Studen<br>Studen<br>Studen<br>Studen                                                                                                    | ate<br>t 1<br>t 2<br>t 3<br>t 4<br>t 5<br>t 6                 |                        | CHI<br>LANG<br>5**<br>3<br>3<br>3<br>3<br>3<br>3                                                                                    |                                                          | (1) Read<br>5**<br>3<br>2<br>3<br>2<br>1                                                                                                    | (2)Writ<br>5**<br>3<br>2<br>3<br>4<br>5                                                                                                    | (3) List<br>5**<br>3<br>4<br>4<br>3<br>4<br>4                                                                                                    | (4) Spea<br>5**<br>4<br>4<br>4<br>3<br>4                                                                                                    | (5) Inte<br>5**<br>3<br>4<br>3<br>4<br>4<br>4                                                                                                    |
| Total No<br>Total No<br>Total No<br>Total No<br>Total No<br>Total No<br>Total No | . of 5** [%]<br>. of 5 [%]<br>. of 4 [%]<br>. of 3 [%]<br>. of 2 [%]<br>. of 1 [%]<br>. of U [%]                |                  | No<br>1<br>2<br>3<br>4<br>5<br>6<br>Total No.<br>Total No.                                                                                                    | Candida<br>Studen<br>Studen<br>Studen<br>Studen<br>Studen<br>Sat                                                                                                    | ate<br>t 1<br>t 2<br>t 3<br>t 4<br>t 5<br>t 6                 |                        | CHI<br>LANG<br>5**<br>3<br>3<br>3<br>3<br>3<br>3<br>6<br>0                                                                          |                                                          | (1) Read<br>5**<br>3<br>2<br>3<br>2<br>1<br>0                                                                                                    | (2)Writ<br>5**<br>3<br>2<br>3<br>4<br>5                                                                                                    | (3) List<br>5**<br>3<br>4<br>4<br>3<br>4<br>4<br>0                                                                                                    | (4) Spea<br>5**<br>4<br>4<br>4<br>3<br>4<br>0                                                                                                    | (5) Inte<br>5**<br>3<br>4<br>3<br>4<br>4<br>4<br>0                                                                                                    |
| Total No<br>Total No<br>Total No<br>Total No<br>Total No<br>Total No             | . of 5** [%]<br>. of 5 [%]<br>. of 5 [%]<br>. of 4 [%]<br>. of 3 [%]<br>. of 2 [%]<br>. of 1 [%]                |                  | No<br>1<br>2<br>3<br>4<br>5<br>6<br>Total No.<br>Total No.<br>Total No.                                                                                                    | Candida<br>Studen<br>Studen<br>Studen<br>Studen<br>Studen<br>Studen<br>Sat<br>Absence<br>of Level                                                                                                    | ate<br>t 1<br>t 2<br>t 3<br>t 4<br>t 5<br>t 6<br>2 or a       | above [%]              | CHI<br>LANG<br>5**<br>3<br>3<br>3<br>3<br>3<br>3<br>6<br>6<br>0<br>6[100.                                                           | 0]                                                       | (1) Read<br>5**<br>3<br>2<br>3<br>2<br>1<br>0<br>5                                                                                                    | (2)Writ<br>5**<br>3<br>2<br>3<br>4<br>5<br>5<br>0<br>6                                                                                           | (3) List<br>5**<br>3<br>4<br>4<br>3<br>4<br>3<br>4<br>0<br>6                                                                                                    | (4) Spea<br>5**<br>4<br>4<br>4<br>3<br>4<br>0<br>6                                                                                                    | (5) Inte<br>5**<br>3<br>4<br>3<br>4<br>4<br>4<br>4<br>0<br>6                                                                                                    |
| Total No<br>Total No<br>Total No<br>Total No<br>Total No<br>Total No<br>Total No | . of 5** [%]<br>. of 5 [%]<br>. of 5 [%]<br>. of 4 [%]<br>. of 3 [%]<br>. of 2 [%]<br>. of 1 [%]<br>. of U [%]  |                  | No<br>1<br>2<br>3<br>4<br>5<br>6<br>Total No.<br>Total No.<br>Total No.<br>Total No.                                                                                                    | Candida<br>Studen<br>Studen<br>Studen<br>Studen<br>Studen<br>Studen<br>Sat<br>Absence<br>of Level<br>of 5** [                                                                                                    | ate<br>t 1<br>t 2<br>t 3<br>t 4<br>t 5<br>t 6<br>2 or a<br>%] | above [%]              | CHI<br>LANG<br>5**<br>3<br>3<br>3<br>3<br>3<br>6<br>6<br>0<br>6[100.<br>1[ 16.                                                      | 0]                                                       | (1) Read<br>5**<br>3<br>2<br>3<br>2<br>1<br>0<br>5<br>1                                                                                                | (2)Writ<br>5**<br>3<br>2<br>3<br>4<br>5<br>0<br>6<br>1                                                                                           | (3) List<br>5**<br>3<br>4<br>4<br>3<br>4<br>0<br>6<br>1                                                                                                    | (4) Spea<br>5**<br>4<br>4<br>4<br>3<br>4<br>0<br>6<br>1                                                                                                    | (5) Inte<br>5**<br>3<br>4<br>3<br>4<br>4<br>4<br>0<br>6<br>1                                                                                                    |
| Total No<br>Total No<br>Total No<br>Total No<br>Total No<br>Total No<br>Total No | . of 5** [%]<br>. of 5* [%]<br>. of 5 [%]<br>. of 4 [%]<br>. of 3 [%]<br>. of 2 [%]<br>. of 1 [%]<br>. of U [%] |                  | No<br>1<br>2<br>3<br>4<br>5<br>6<br>Total No.<br>Total No.<br>Total No.<br>Total No.<br>Total No.                                                                                                    | Candida<br>Studen<br>Studen<br>Studen<br>Studen<br>Studen<br>Sat<br>Absence<br>of Level<br>of 5* [§                                                                                                    | ate<br>t 1<br>t 2<br>t 3<br>t 4<br>t 5<br>t 6<br>2 or a<br>%] | above [%]              | CHI<br>LANG<br>5**<br>3<br>3<br>3<br>3<br>3<br>3<br>3<br>3<br>6<br>0<br>6[100.<br>1[16.<br>0[0.                                     | 0]<br>7]<br>0]                                           | (1) Read<br>5**<br>3<br>2<br>3<br>2<br>1<br>0<br>5<br>1<br>0                                                                                           | (2)Writ<br>5**<br>3<br>2<br>3<br>4<br>5<br>0<br>6<br>1<br>0                                                                                      | (3) List<br>5**<br>3<br>4<br>4<br>3<br>4<br>0<br>6<br>1<br>0                                                                                                    | (4) Spea<br>5**<br>4<br>4<br>4<br>3<br>4<br>0<br>6<br>1<br>0<br>-                                                                                                    | (5) Inte<br>5**<br>3<br>4<br>3<br>4<br>4<br>4<br>0<br>6<br>1<br>0                                                                                                |
| Total No<br>Total No<br>Total No<br>Total No<br>Total No<br>Total No             | . of 5** [%]<br>. of 5* [%]<br>. of 5 [%]<br>. of 4 [%]<br>. of 3 [%]<br>. of 2 [%]<br>. of 1 [%]               |                  | No<br>1<br>2<br>3<br>4<br>5<br>6<br>Total No.<br>Total No.<br>Total No.<br>Total No.<br>Total No.<br>Total No.<br>Total No.                                                                                                    | Candida<br>Student<br>Student<br>Student<br>Student<br>Student<br>Sat<br>Absence<br>of Level<br>of 5** [%<br>of 5 [%]                                                                                                    | ate<br>t 1<br>t 2<br>t 3<br>t 4<br>t 5<br>t 6<br>2 or a<br>%] | above [%]              | CHI<br>LANG<br>5**<br>3<br>3<br>3<br>3<br>3<br>3<br>6<br>0<br>6[100.<br>1[16.<br>0[0.<br>0[0.<br>0]0.0                              | 0]<br>7]<br>0]<br>0]                                     | (1) Read<br>5**<br>3<br>2<br>3<br>2<br>1<br>0<br>5<br>1<br>0<br>0<br>0<br>0                                                                            | (2)Writ<br>5**<br>3<br>2<br>3<br>4<br>5<br>0<br>6<br>1<br>0<br>1<br>1                                                                            | (3) List<br>5**<br>3<br>4<br>4<br>3<br>4<br>0<br>6<br>1<br>0<br>0<br>0<br>2                                                                                      | (4) Spea<br>5**<br>4<br>4<br>4<br>3<br>4<br>0<br>6<br>1<br>0<br>0<br>4                                                                                                    | (5) Inte<br>5**<br>3<br>4<br>3<br>4<br>4<br>4<br>0<br>6<br>1<br>0<br>0<br>0<br>2                                                                                 |
| Total No<br>Total No<br>Total No<br>Total No<br>Total No<br>Total No             | . of 5** [%]<br>. of 5 [%]<br>. of 5 [%]<br>. of 4 [%]<br>. of 3 [%]<br>. of 2 [%]<br>. of 1 [%]                |                  | No<br>1<br>2<br>3<br>4<br>5<br>6<br>Total No.<br>Total No.<br>Total No.<br>Total No.<br>Total No.<br>Total No.<br>Total No.<br>Total No.<br>Total No.                                                                                                    | Candida<br>Studen<br>Studen<br>Studen<br>Studen<br>Studen<br>Studen<br>Sat<br>Absence<br>of Level<br>of 5** [<br>of 5 [%]<br>of 5 [%]<br>of 3 [%]                                                                                                    | ate<br>t 1<br>t 2<br>t 3<br>t 4<br>t 5<br>t 6<br>2 or a<br>%] | above [%]              | CHI<br>LANG<br>5**<br>3<br>3<br>3<br>3<br>3<br>3<br>3<br>6<br>0<br>6[100.<br>1[16.<br>0[0.<br>0[0.<br>0[0.<br>5[83]                 | 0]<br>7]<br>0]<br>0]<br>0]<br>0]                         | (1) Read<br>5**<br>3<br>2<br>3<br>2<br>1<br>0<br>5<br>1<br>0<br>0<br>0<br>0<br>0<br>2                                                                  | (2)Writ<br>5**<br>3<br>2<br>3<br>4<br>5<br>0<br>6<br>1<br>0<br>1<br>1<br>2                                                                       | (3) List<br>5**<br>3<br>4<br>4<br>3<br>4<br>0<br>6<br>1<br>0<br>0<br>0<br>3<br>2                                                                                 | (4) Spea<br>5**<br>4<br>4<br>4<br>3<br>4<br>0<br>6<br>1<br>0<br>0<br>4<br>1                                                                                                    | (5) Inte<br>5**<br>3<br>4<br>3<br>4<br>4<br>4<br>0<br>6<br>1<br>0<br>0<br>3<br>2                                                                                 |
| Total No<br>Total No<br>Total No<br>Total No<br>Total No<br>Total No             | . of 5** [*]<br>. of 5 [*]<br>. of 5 [*]<br>. of 4 [*]<br>. of 3 [*]<br>. of 2 [*]<br>. of 1 [*]<br>. of U [*]  |                  | No<br>1<br>2<br>3<br>4<br>5<br>6<br>Total No.<br>Total No.<br>Total No.<br>Total No.<br>Total No.<br>Total No.<br>Total No.<br>Total No.<br>Total No.<br>Total No.<br>Total No.<br>Total No.<br>Total No.<br>Total No.<br>Total No.<br>Total No.<br>Total No.                                        | Candida<br>Studen<br>Studen<br>Sta<br>Sta<br>Sta<br>Sta<br>Sta<br>Sta<br>Sta<br>Sta<br>Sta<br>Sta | ate<br>t 1<br>t 2<br>t 3<br>t 4<br>t 5<br>t 6<br>2 or a<br>%] | above [%]              | CHI<br>LANG<br>5**<br>3<br>3<br>3<br>3<br>3<br>6<br>6<br>0<br>6[100.<br>1[16.<br>0[0.<br>0[0.<br>0[0.<br>5[83.<br>0[0.              | 0]<br>7]<br>0]<br>0]<br>0]<br>3]<br>0]                   | (1) Read<br>5**<br>3<br>2<br>3<br>2<br>1<br>0<br>5<br>1<br>0<br>0<br>0<br>0<br>0<br>2<br>2<br>2                                                        | (2)Writ<br>5**<br>3<br>2<br>3<br>4<br>5<br>0<br>6<br>1<br>0<br>1<br>1<br>2<br>1                                                                  | (3) List<br>5**<br>3<br>4<br>4<br>3<br>4<br>0<br>6<br>1<br>0<br>0<br>3<br>2<br>0                                                                                 | (4) Spea<br>5**<br>4<br>4<br>4<br>3<br>4<br>0<br>6<br>1<br>0<br>6<br>1<br>0<br>0<br>4<br>1<br>0<br>0<br>0<br>4<br>1<br>0<br>0<br>0<br>0<br>0<br>0<br>0<br>0<br>0<br>0<br>0<br>0<br>0 | (5) Inte<br>5**<br>3<br>4<br>3<br>4<br>4<br>4<br>0<br>6<br>1<br>0<br>0<br>3<br>2<br>0                                                                            |
| Total No<br>Total No<br>Total No<br>Total No<br>Total No<br>Total No             | . of 5** [%]<br>. of 5 [%]<br>. of 5 [%]<br>. of 4 [%]<br>. of 3 [%]<br>. of 2 [%]<br>. of 1 [%]<br>. of U [%]  |                  | No<br>1<br>2<br>3<br>4<br>5<br>6<br>Total No.<br>Total No.<br>Total No.<br>Total No.<br>Total No.<br>Total No.<br>Total No.<br>Total No.<br>Total No.<br>Total No.<br>Total No.<br>Total No.<br>Total No.<br>Total No.<br>Total No.<br>Total No.<br>Total No.<br>Total No.<br>Total No.<br>Total No. | Candida<br>Studen<br>Studen<br>Studen<br>Studen<br>Studen<br>Studen<br>Sat<br>Absence<br>of Level<br>of 5** [<br>of 5 [%]<br>of 5 [%]<br>of 4 [%]<br>of 3 [%]<br>of 2 [%]<br>of 1 [%]                                                                                                    | ate<br>t 1<br>t 2<br>t 3<br>t 4<br>t 5<br>t 6<br>2 or a<br>%] | above [%]              | CHI<br>LANG<br>5**<br>3<br>3<br>3<br>3<br>3<br>3<br>3<br>6<br>0<br>6[100.<br>1[16.<br>0[0.<br>0[0.<br>0[0.<br>5[83.<br>0[0.<br>0[0. | 0]<br>7]<br>0]<br>0]<br>0]<br>3]<br>0]<br>0]             | (1) Read<br>5**<br>3<br>2<br>3<br>2<br>1<br>0<br>0<br>5<br>1<br>0<br>0<br>0<br>0<br>2<br>2<br>2<br>1<br>1                                              | (2)Writ<br>5**<br>3<br>2<br>3<br>4<br>5<br>0<br>6<br>1<br>0<br>1<br>1<br>2<br>1<br>0<br>0                                                        | (3) List<br>5**<br>3<br>4<br>4<br>3<br>4<br>0<br>6<br>1<br>0<br>0<br>0<br>3<br>2<br>0<br>0<br>0<br>0<br>0<br>0<br>0<br>0<br>0<br>0<br>0<br>0<br>0                | (4) Spea<br>5**<br>4<br>4<br>4<br>3<br>4<br>0<br>0<br>6<br>1<br>0<br>0<br>4<br>1<br>0<br>0<br>0<br>4<br>1<br>0<br>0<br>0<br>0<br>0<br>0<br>0<br>0<br>0<br>0<br>0<br>0<br>0           | (5) Inte<br>5**<br>3<br>4<br>3<br>4<br>4<br>4<br>0<br>6<br>1<br>0<br>0<br>0<br>3<br>2<br>0<br>0<br>0<br>0<br>0<br>0<br>0<br>0<br>0<br>0<br>0<br>0<br>0           |
| Total No<br>Total No<br>Total No<br>Total No<br>Total No<br>Total No             | . of 5** [%]<br>. of 5* [%]<br>. of 5 [%]<br>. of 4 [%]<br>. of 3 [%]<br>. of 2 [%]<br>. of 1 [%]               |                  | No<br>1<br>2<br>3<br>4<br>5<br>6<br>Total No.<br>Total No.<br>Total No.<br>Total No.<br>Total No.<br>Total No.<br>Total No.<br>Total No.<br>Total No.<br>Total No.<br>Total No.<br>Total No.<br>Total No.<br>Total No.<br>Total No.                                                                  | Candida<br>Studen<br>Studen<br>Studen<br>Studen<br>Studen<br>Studen<br>Sat<br>Absence<br>of Level<br>of 5** [<br>of 5 [%]<br>of 4 [%]<br>of 3 [%]<br>of 2 [%]<br>of 1 [%]<br>of U [%]                                                                                                    | ate<br>t 1<br>t 2<br>t 3<br>t 4<br>t 5<br>t 6<br>2 or a<br>%] | above [%]              | CHI<br>LANG<br>5**<br>3<br>3<br>3<br>3<br>3<br>3<br>3<br>3<br>3<br>3<br>3<br>3<br>3<br>3<br>3<br>3<br>3<br>3                        | 0]<br>7]<br>0]<br>0]<br>0]<br>3]<br>0]<br>0]<br>0]<br>0] | (1) Read<br>5**<br>3<br>2<br>3<br>2<br>1<br>0<br>5<br>1<br>0<br>0<br>0<br>2<br>2<br>1<br>0<br>0<br>0<br>0<br>0<br>0<br>0<br>0<br>0<br>0<br>0<br>0<br>0 | (2)Writ<br>5**<br>3<br>2<br>3<br>4<br>5<br>0<br>6<br>1<br>0<br>1<br>1<br>2<br>1<br>0<br>0<br>0<br>0<br>0<br>0<br>0<br>0<br>0<br>0<br>0<br>0<br>0 | (3) List<br>5**<br>3<br>4<br>4<br>3<br>4<br>0<br>6<br>1<br>0<br>0<br>6<br>1<br>0<br>0<br>3<br>2<br>0<br>0<br>0<br>0<br>0<br>0<br>0<br>0<br>0<br>0<br>0<br>0<br>0 | (4) Spea<br>5**<br>4<br>4<br>4<br>3<br>4<br>0<br>6<br>1<br>0<br>6<br>1<br>0<br>0<br>4<br>1<br>0<br>0<br>0<br>4<br>1<br>0<br>0<br>0<br>0<br>0<br>0<br>0<br>0<br>0<br>0<br>0<br>0<br>0 | (5) Inte<br>5**<br>3<br>4<br>3<br>4<br>4<br>4<br>0<br>6<br>1<br>0<br>6<br>1<br>0<br>0<br>3<br>2<br>0<br>0<br>0<br>0<br>0<br>0<br>0<br>0<br>0<br>0<br>0<br>0<br>0 |

| Web<br>SAMS<br>MLRWAR                 | 列印全部           | 」報告<br>科目成                                | 及う<br>支績                                             | <b>}</b> 析<br>考生 | 表榜         | (R            | -HKEC               | )41)              |                                      |
|---------------------------------------|----------------|-------------------------------------------|------------------------------------------------------|------------------|------------|---------------|---------------------|-------------------|--------------------------------------|
| R-HKE041-E<br>Category B              | at.B           | D2 = Atta<br>Disti<br>DI = Attai<br>Disti | ined with<br>nction (II),<br>ned with<br>nction (I), |                  |            |               |                     |                   |                                      |
| School Year:<br>Class Name<br>No Cano | e of<br>didate | Class Name:<br>TT or above                | 6A                                                   |                  | Level      | нт<br>        | Page : 5 of 9       | UT = Unat         | ttained                              |
| 1 5±11/                               | dent 1         | 4                                         | <br>                                                 | 4                | 0          | 1             |                     | X = Absen         | IT                                   |
| 2 Stu                                 | dent 2         | 4                                         |                                                      | 1                | 3          | 1             | 0                   |                   |                                      |
| 3 Stu                                 | dent 3         | KE041-E                                   |                                                      | -                |            | · ·           | - U                 |                   | Date : 20/07/                        |
| 4 Stu                                 | dent 4         |                                           |                                                      | LU               | I KEE GOVE | RNMENT SECON  | DARY SCHOOL         |                   |                                      |
| 5 Stu                                 | dent 5         |                                           |                                                      | Hong Kong Dip    | loma of Se | condary Educ  | ation Examination   |                   |                                      |
| 6 Stu                                 | dent 6         |                                           |                                                      | Public           | Examinati  | on Results f  | or All Subjects     |                   |                                      |
| Total No. Sat<br>Total No. Absence    | Cate           | egory B<br>ool Year:                      | Cl                                                   | ass Name: 6A     | Αντατ      | TION STUDIES  | BUILDING FACILITIES | CHILD DEVELOPMENT | Page : 6 of 9<br>COMMERIAL COMIC ART |
| Total No. of TT or                    | above [%] No   | ss Name of<br>Candidate                   |                                                      | TECHNOLOGY       |            | 1011 01001100 | ENGINEERING         | AND CARE          |                                      |
| Total No. of DI [%                    | ]              | Student 1                                 |                                                      | DT               |            | DT            | TTT                 | RT.               | DT                                   |
| Total No. of TT [%                    | 1 2            | Student 1                                 |                                                      |                  |            | DI<br>TT      | UI<br>IIT           | <br>тт            | DI<br>TT                             |
| Total No. of UT [%                    | 1 3            | Student 2<br>Student 3                    |                                                      |                  |            |               |                     | 11                |                                      |
|                                       | 4              | Student 4                                 |                                                      | DI               |            | TT            | UT                  | TT                | TT                                   |
|                                       | 5              | 5 Student 5                               |                                                      | DI               |            | TT            | DI                  | TT                | TT                                   |
|                                       | 6              | 5 Student 6                               |                                                      | Х                |            | X             | Х                   | X                 | Х                                    |
|                                       |                |                                           |                                                      |                  |            |               |                     |                   |                                      |
|                                       | Tota           | al No. Sat                                |                                                      | 6                |            | 6             | 6                   | 6                 | 6                                    |
|                                       | Tota           | al No. Absence                            |                                                      | 1                |            | 1             | 1                   | 1                 | 1                                    |
|                                       | Tota           | al No. of TT or abov                      | 2 [%]                                                | 5[ 83.3]         | 5          | [ 83.3]       | 5[ 83.3]            | 5[ 83.3]          | 5[ 83.3]                             |
|                                       | Tota           | al No. of DI [%]                          |                                                      | 5[83.3]          | 1          | [ 16.7]       | 1[ 16.7]            | 1[ 16.7]          | 1[ 16.7]                             |
|                                       | Tota           | al No. of TT [%]                          |                                                      | 0[ 0.0]          | 4          | [ 66.7]       |                     | 4[ 66.7]          | 4[ 66.7]                             |
|                                       | Tota           | ai No. or UT [%]                          |                                                      | 0[ 0.0]          | (          | 0.0]          | 4[ 66.7]            | 0[ 0.0]           | 0[ 0.0]                              |

Systems and Information Management Section

Slide 24

| Web<br>SSA                                                                                                    |                                                                                                    | 利E<br>全部                                                                                                    | <b>P報告</b> 及<br><u> 科目成</u>                                                                                                    | と分績を                                                                                                    | 析                                      | 表榜                                                                                         | ۲. (I                                  | R-H                                                                                          | IKE                               | E04                                                                                        | 1)                                     |                                                                                            |                                        |                                                                                      |
|----------------------------------------------------------------------------------------------------|----------------------------------------------------------------------------------------------------|----------------------------------------------------------------------------------------------------|----------------------------------------------------------------------------------------------------|----------------------------------------------------------------------------------------------------|----------------------------------------|--------------------------------------------------------------------------------------------|----------------------------------------|----------------------------------------------------------------------------------------------|-----------------------------------|--------------------------------------------------------------------------------------------|----------------------------------------|--------------------------------------------------------------------------------------------|----------------------------------------|--------------------------------------------------------------------------------------|
|                                                                                                    |                                                                                                    |                                                                                                    |                                                                                                    |                                                                                                    |                                        |                                                                                            | _                                      | Ca                                                                                           | t (                               |                                                                                            | _                                      |                                                                                            |                                        |                                                                                      |
| R-HKE041-E                                                                                                    |                                                                                                    |                                                                                                    |                                                                                                    |                                                                                                    |                                        |                                                                                            |                                        |                                                                                              | Dat                               | te : 20/0                                                                                  | 07/                                    | ]                                                                                          |                                        |                                                                                      |
|                                                                                                    |                                                                                                    |                                                                                                    | LUI KEE GOVERNI                                                                                                    | MENT SECO                                                                                                  | ONDARY S                               | CHOOL                                                                                      |                                        |                                                                                              |                                   |                                                                                            |                                        |                                                                                            |                                        |                                                                                      |
|                                                                                                    |                                                                                                    | Hong                                                                                                    | Kong Diploma of Secon                                                                                                    | ndary Edu                                                                                                  | cation                                 | Examinat                                                                                   | lion                                   |                                                                                              |                                   |                                                                                            |                                        |                                                                                            |                                        |                                                                                      |
|                                                                                                    |                                                                                                    |                                                                                                    | Public Examination                                                                                                    | Results                                                                                                    | IOT ALL                                | . Subject                                                                                  | s                                      |                                                                                              |                                   |                                                                                            |                                        |                                                                                            |                                        |                                                                                      |
| Category                                                                                                    | с                                                                                                    |                                                                                                    |                                                                                                    |                                                                                                    |                                        |                                                                                            |                                        |                                                                                              |                                   |                                                                                            |                                        |                                                                                            |                                        |                                                                                      |
| School Yea                                                                                                    | r:                                                                                                    |                                                                                                    | Class Name: 6A                                                                                                    |                                                                                                    |                                        |                                                                                            |                                        |                                                                                              |                                   | Page :                                                                                     | 7 of 9                                 |                                                                                            |                                        |                                                                                      |
| Class                                                                                                    | Name of                                                                                                    |                                                                                                    | Level E or                                                                                                    |                                                                                                    |                                        |                                                                                            | -Level                                 |                                                                                              |                                   |                                                                                            | -                                      |                                                                                            |                                        |                                                                                      |
| No                                                                                                    | Candidate                                                                                                    |                                                                                                    | above                                                                                                    | A                                                                                                    | В                                      | С                                                                                          | D                                      | E                                                                                            | UG                                | ; х                                                                                        |                                        |                                                                                            |                                        |                                                                                      |
| 1                                                                                                    | Student 1                                                                                                    |                                                                                                    | 3                                                                                                    | 1                                                                                                    | ©                                      |                                                                                            | 1                                      | ©1                                                                                           | ©                                 | ©                                                                                          |                                        |                                                                                            |                                        |                                                                                      |
| 3                                                                                                    | Student 3                                                                                                    |                                                                                                    |                                                                                                    |                                                                                                    |                                        |                                                                                            |                                        |                                                                                              |                                   |                                                                                            |                                        |                                                                                            |                                        |                                                                                      |
| 4                                                                                                    | Student 4                                                                                                    | Category                                                                                                    | С                                                                                                    |                                                                                                    |                                        |                                                                                            |                                        |                                                                                              |                                   |                                                                                            |                                        |                                                                                            |                                        |                                                                                      |
| 5                                                                                                    | Student 5                                                                                                    |                                                                                                    |                                                                                                    |                                                                                                    |                                        |                                                                                            |                                        |                                                                                              |                                   |                                                                                            |                                        |                                                                                            |                                        |                                                                                      |
| ~                                                                                                    | Churchart C                                                                                                    | School Ye                                                                                                    | ar:                                                                                                    | Class Na                                                                                                   | <u>67</u>                              |                                                                                            |                                        |                                                                                              |                                   |                                                                                            |                                        |                                                                                            |                                        | P                                                                                    |
| 6                                                                                                    | Student 6                                                                                                    | School Ye<br>Class                                                                                                    | ar:<br>Name of                                                                                                    | FRENCH                                                                                                    | <u>10: 61</u>                          | GER                                                                                        |                                        | HINDI                                                                                        |                                   | JPN                                                                                        |                                        | SPN                                                                                        |                                        | URDI                                                                                 |
| 6<br>Total No.                                                                                                    | Student 6<br>Sat                                                                                                    | School Ye<br>Class<br>No                                                                                                | ar:<br>Name of<br>Candidate                                                                                                    | FRENCH<br>LANG                                                                                             | (1) Spea                               | GER<br>LANG                                                                                | (1) Spea                               | HINDI<br>LANG                                                                                | (1) Spea                          | JPN<br>LANG                                                                                | (1) Spea                               | SPN<br>LANG                                                                                | (1) Spea                               | urdi<br>Lan                                                                          |
| 6<br>Total No.<br>Total No.                                                                                                    | Student 6<br>Sat<br>Absence                                                                                                    | School Ye<br>Class<br>No                                                                                                | ar:<br>Name of<br>Candidate<br>Student 1                                                                                                    | FRENCH<br>LANG                                                                                             | (1) Spea                               | GER<br>LANG                                                                                | (1) Spea                               | HINDI<br>LANG                                                                                | (1) Spea                          | JPN<br>LANG                                                                                | (1) Spea                               | SPN<br>LANG                                                                                | (1) Spea                               | URDI<br>LAN(                                                                         |
| 6<br>Total No.<br>Total No.<br>Total No.                                                                                            | Student 6<br>Sat<br>Absence<br>of Level E or                                                                                   | School Ye<br>Class<br>No<br>1                                                                                           | ar:<br>Name of<br>Candidate<br>Student 1<br>Student 2                                                                                                    | FRENCH<br>LANG<br>B                                                                                        | (1) Spea                               | GER<br>LANG<br>A                                                                           | (1) Spea<br>D                          | HINDI<br>LANG<br>A                                                                           | (1) Spea<br>D                     | JPN<br>LANG<br>A                                                                           | (1) Spea<br>D                          | SPN<br>LANG<br>A                                                                           | (1) Spea<br>D                          | URDI<br>LAN<br>A                                                                     |
| 6<br>Total No.<br>Total No.<br>Total No.<br>Total No.<br>Total No.                                                                  | Student 6<br>Sat<br>Absence<br>of Level E or<br>of A [%]<br>of B [%]                                                           | School Ye<br>Class<br>No<br>1<br>2<br>3                                                                                 | ar:<br>Name of<br>Candidate<br>Student 1<br>Student 2<br>Student 3                                                                                                    | Class Nat<br>FRENCH<br>LANG<br>B<br>C                                                                      | (1) Spea                               | GER<br>LANG<br>A<br>B<br>C                                                                 | (1) Spea<br>D<br>D                     | HINDI<br>LANG<br>B<br>C                                                                      | (1) Spea<br>D<br>D                | JPN<br>LANG<br>A<br>B<br>C                                                                 | (1) Spea<br>D<br>D                     | SPN<br>LANG<br>A<br>B<br>C                                                                 | (1) Spea<br>D<br>D                     | URDI<br>LAN<br>A<br>B<br>C                                                           |
| 6<br>Total No.<br>Total No.<br>Total No.<br>Total No.<br>Total No.                                                                  | Student 6<br>Sat<br>Absence<br>of Level E or<br>of A [%]<br>of B [%]<br>of C [%]                                               | School Ye<br>Class<br>No<br>1<br>2<br>3<br>4                                                                            | ar:<br>Name of<br>Candidate<br>Student 1<br>Student 2<br>Student 3<br>Student 4                                                                                                    | Class Nat<br>FRENCH<br>LANG<br>A<br>B<br>C<br>D                                                            | (1) Spea<br>D<br>D<br>D<br>M           | GER<br>LANG<br>A<br>B<br>C<br>D                                                            | (1) Spea<br>D<br>D<br>M                | HINDI<br>LANG<br>A<br>B<br>C<br>D                                                            | (1) Spea<br>D<br>D<br>D<br>M      | JPN<br>LANG<br>A<br>B<br>C<br>D                                                            | (1) Spea<br>D<br>D<br>M                | SPN<br>LANG<br>A<br>C<br>D                                                                 | (1) Spea<br>D<br>D<br>M                | URDI<br>LANI<br>A<br>B<br>C<br>D                                                     |
| 6<br>Total No.<br>Total No.<br>Total No.<br>Total No.<br>Total No.<br>Total No.                                                     | Student 6<br>Sat<br>Absence<br>of Level E or<br>of A [%]<br>of B [%]<br>of C [%]<br>of D [%]                                   | School Ye<br>Class<br>No<br>1<br>2<br>3<br>4<br>5                                                                       | ar:<br>Name of<br>Candidate<br>Student 1<br>Student 2<br>Student 3<br>Student 4<br>Student 5                                                                                                | FRENCH<br>LANG<br>A<br>B<br>C<br>D<br>E                                                                    | (1) Spea<br>D<br>D<br>D<br>M<br>M      | GER<br>LANG<br>A<br>B<br>C<br>D<br>E                                                       | (1) Spea<br>D<br>D<br>M<br>M           | HINDI<br>LANG<br>B<br>C<br>D<br>E                                                            | (1) Spea<br>D<br>D<br>M<br>M      | JPN<br>LANG<br>A<br>B<br>C<br>D<br>E                                                       | (1) Spea<br>D<br>D<br>M<br>M           | SPN<br>LANG<br>A<br>B<br>C<br>D<br>E                                                       | (1) Spea<br>D<br>D<br>D<br>M<br>M      | URDI<br>LAN<br>B<br>C<br>D<br>E                                                      |
| 6<br>Total No.<br>Total No.<br>Total No.<br>Total No.<br>Total No.<br>Total No.<br>Total No.<br>Total No.<br>Total No.              | Student 6<br>Sat<br>Absence<br>of Level E or<br>of A [%]<br>of B [%]<br>of C [%]<br>of C [%]<br>of E [%]<br>of UG [%]          | School Ye<br>Class<br>No<br>1<br>2<br>3<br>4<br>5<br>6                                                                  | ar:<br>Name of<br>Candidate<br>Student 1<br>Student 2<br>Student 3<br>Student 4<br>Student 5<br>Student 6                                                                                   | Class Nat<br>FRENCH<br>LANG<br>D<br>C<br>E<br>E                                                            | (1) Spea<br>D<br>D<br>D<br>M<br>M<br>M | GER<br>LANG<br>A<br>B<br>C<br>D<br>E<br>E                                                  | (1) Spea<br>D<br>D<br>M<br>M<br>M      | HINDI<br>LANG<br>B<br>C<br>D<br>E<br>E                                                       | (1) Spea<br>D<br>D<br>M<br>M<br>M | JPN<br>LANG<br>A<br>B<br>C<br>D<br>E<br>E                                                  | (1) Spea<br>D<br>D<br>M<br>M<br>M      | SPN<br>LANG<br>A<br>C<br>D<br>E<br>E                                                       | (1) Spea<br>D<br>D<br>M<br>M<br>M      | URDI<br>LAN<br>B<br>C<br>D<br>E<br>E                                                 |
| 6<br>Total No.<br>Total No.<br>Total No.<br>Total No.<br>Total No.<br>Total No.<br>Total No.<br>Total No.<br>Total No.              | Student 6<br>Sat<br>Absence<br>of Level E or<br>of A [%]<br>of B [%]<br>of C [%]<br>of C [%]<br>of E [%]<br>of UG [%]<br>of X  | School Ye<br>Class<br>No<br>1<br>2<br>3<br>4<br>5<br>6                                                                  | ar:<br>Name of<br>Candidate<br>Student 1<br>Student 2<br>Student 3<br>Student 4<br>Student 5<br>Student 6                                                                                   | FRENCH<br>LANG<br>A<br>B<br>C<br>D<br>E<br>E                                                               | (1) Spea<br>D<br>D<br>D<br>M<br>M<br>M | GER<br>LANG<br>A<br>B<br>C<br>D<br>E<br>E<br>E                                             | (1) Spea<br>D<br>D<br>M<br>M<br>M      | HINDI<br>LANG<br>A<br>B<br>C<br>D<br>E<br>E                                                  | (1) Spea<br>D<br>D<br>M<br>M<br>M | JPN<br>LANG<br>A<br>B<br>C<br>D<br>E<br>E                                                  | (1) Spea<br>D<br>D<br>M<br>M<br>M      | SPN<br>LANG<br>A<br>B<br>C<br>D<br>E<br>E                                                  | (1) Spea<br>D<br>D<br>D<br>M<br>M<br>M | URDI<br>LAN<br>B<br>C<br>D<br>E<br>E                                                 |
| 6<br>Total No.<br>Total No.<br>Total No.<br>Total No.<br>Total No.<br>Total No.<br>Total No.<br>Total No.<br>Total No.<br>Total No. | Student 6<br>Sat<br>Absence<br>of Level E or<br>of A [%]<br>of B [%]<br>of C [%]<br>of C [%]<br>of E [%]<br>of UG [%]<br>of X  | School Ye<br>Class<br>No<br>1<br>2<br>3<br>4<br>5<br>6<br>Total No.                                                     | ar:<br>Name of<br>Candidate<br>Student 1<br>Student 2<br>Student 3<br>Student 4<br>Student 5<br>Student 6<br>Sat                                                                            | FRENCH<br>LANG<br>A<br>B<br>C<br>D<br>E<br>E                                                               | (1) Spea<br>D<br>D<br>D<br>M<br>M<br>M | GER<br>LANG<br>A<br>B<br>C<br>D<br>E<br>E<br>E                                             | (1) Spea<br>D<br>D<br>M<br>M<br>M      | HINDI<br>LANG<br>B<br>C<br>D<br>E<br>E                                                       | (1) Spea<br>D<br>D<br>M<br>M<br>M | JPN<br>LANG<br>A<br>B<br>C<br>D<br>E<br>E                                                  | (1) Spea<br>D<br>D<br>M<br>M<br>M      | SPN<br>LANG<br>B<br>C<br>D<br>E<br>E                                                       | (1) Spea<br>D<br>D<br>M<br>M<br>M      | URDI<br>LAN<br>B<br>C<br>D<br>E<br>E                                                 |
| 6<br>Total No.<br>Total No.<br>Total No.<br>Total No.<br>Total No.<br>Total No.<br>Total No.<br>Total No.<br>Total No.<br>Total No. | Student 6<br>Sat<br>Absence<br>of Level E or<br>of A [%]<br>of B [%]<br>of C [%]<br>of C [%]<br>of UG [%]<br>of UG [%]<br>of X | School Ye<br>Class<br>No<br>1<br>2<br>3<br>4<br>5<br>6<br>Total No.<br>Total No.                                        | ar:<br>Name of<br>Candidate<br>Student 1<br>Student 2<br>Student 3<br>Student 4<br>Student 5<br>Student 5<br>Student 6<br>Sat<br>Absence                                                    | Class Nat<br>FRENCH<br>LANG<br>D<br>C<br>D<br>E<br>E<br>E<br>6                                             | (1) Spea<br>D<br>D<br>D<br>M<br>M<br>M | GER<br>LANG<br>A<br>B<br>C<br>D<br>E<br>E<br>E<br>6<br>0                                   | (1) Spea<br>D<br>D<br>M<br>M<br>M      | HINDI<br>LANG<br>A<br>B<br>C<br>D<br>E<br>E<br>E<br>6<br>0                                   | (1) Spea<br>D<br>D<br>M<br>M<br>M | JPN<br>LANG<br>A<br>B<br>C<br>D<br>E<br>E<br>E<br>6<br>0                                   | (1) Spea<br>D<br>D<br>M<br>M<br>M      | SPN<br>LANG<br>A<br>B<br>C<br>D<br>E<br>E<br>E<br>6                                        | (1) Spea<br>D<br>D<br>M<br>M<br>M<br>M | URDI<br>LAN<br>B<br>C<br>D<br>E<br>E<br>6<br>0                                       |
| 6<br>Total No.<br>Total No.<br>Total No.<br>Total No.<br>Total No.<br>Total No.<br>Total No.<br>Total No.<br>Total No.<br>Total No. | Student 6<br>Sat<br>Absence<br>of Level E or<br>of A [%]<br>of B [%]<br>of C [%]<br>of C [%]<br>of E [%]<br>of UG [%]<br>of X  | School Ye<br>Class<br>No<br>1<br>2<br>3<br>4<br>5<br>6<br>Total No.<br>Total No.<br>Total No.                           | ar:<br>Name of<br>Candidate<br>Student 1<br>Student 2<br>Student 3<br>Student 4<br>Student 5<br>Student 5<br>Student 6<br>Sat<br>Absence<br>of Level E or above [%]                         | Class Nat<br>FRENCH<br>LANG<br>B<br>C<br>D<br>E<br>E<br>6<br>0<br>6[100.0]                                 | (1) Spea<br>D<br>D<br>D<br>M<br>M<br>M | GER<br>LANG<br>A<br>B<br>C<br>D<br>E<br>E<br>E<br>6<br>0<br>6[100.0]                       | (1) Spea<br>D<br>D<br>M<br>M<br>M      | HINDI<br>LANG<br>A<br>B<br>C<br>D<br>E<br>E<br>E<br>6<br>0<br>6[100.0]                       | (1) Spea<br>D<br>D<br>M<br>M<br>M | JPN<br>LANG<br>A<br>B<br>C<br>D<br>E<br>E<br>E<br>6<br>0<br>6[100.0]                       | (1) Spea<br>D<br>D<br>M<br>M<br>M      | SPN<br>LANG<br>A<br>B<br>C<br>D<br>E<br>E<br>E<br>6<br>0<br>6[100.0]                       | (1) Spea<br>D<br>D<br>M<br>M<br>M<br>M | URDI<br>LAN<br>B<br>C<br>D<br>E<br>E<br>6<br>0<br>6[100.                             |
| 6<br>Total No.<br>Total No.<br>Total No.<br>Total No.<br>Total No.<br>Total No.<br>Total No.<br>Total No.<br>Total No.              | Student 6<br>Sat<br>Absence<br>of Level E or<br>of A [%]<br>of B [%]<br>of C [%]<br>of C [%]<br>of E [%]<br>of UG [%]<br>of X  | School Ye<br>Class<br>No<br>1<br>2<br>3<br>4<br>5<br>6<br>Total No.<br>Total No.<br>Total No.<br>Total No.              | ar:<br>Name of<br>Candidate<br>Student 1<br>Student 2<br>Student 3<br>Student 4<br>Student 5<br>Student 5<br>Student 6<br>Sat<br>Absence<br>of Level E or above [%]<br>of A [%]             | Class Nat<br>FRENCH<br>LANG<br>A<br>B<br>C<br>D<br>E<br>E<br>E<br>6<br>0<br>6[100.0]<br>1[16.7]            | (1) Spea<br>D<br>D<br>D<br>M<br>M<br>M | GER<br>LANG<br>A<br>B<br>C<br>D<br>E<br>E<br>E<br>6<br>0<br>6[100.0]<br>1[16.7]            | (1) Spea<br>D<br>D<br>M<br>M<br>M      | HINDI<br>LANG<br>A<br>B<br>C<br>D<br>E<br>E<br>E<br>6<br>0<br>6[100.0]<br>1[16.7]            | (1) Spea<br>D<br>D<br>M<br>M<br>M | JPN<br>LANG<br>A<br>B<br>C<br>D<br>E<br>E<br>E<br>6<br>0<br>6[100.0]<br>1[16.7]            | (1) Spea<br>D<br>D<br>M<br>M<br>M      | SPN<br>LANG<br>A<br>B<br>C<br>D<br>E<br>E<br>E<br>6<br>0<br>6[100.0]<br>1[16.7]            | (1) Spea<br>D<br>D<br>M<br>M<br>M<br>M | URDI<br>LAN<br>A<br>B<br>C<br>D<br>E<br>E<br>E<br>6<br>0<br>6[100.<br>1[16.          |
| 6<br>Total No.<br>Total No.<br>Total No.<br>Total No.<br>Total No.<br>Total No.<br>Total No.<br>Total No.<br>Total No.              | Student 6<br>Sat<br>Absence<br>of Level E or<br>of A [%]<br>of B [%]<br>of C [%]<br>of C [%]<br>of E [%]<br>of UG [%]<br>of X  | School Ye<br>Class<br>No<br>1<br>2<br>3<br>4<br>5<br>6<br>Total No.<br>Total No.<br>Total No.<br>Total No.<br>Total No. | ar:<br>Name of<br>Candidate<br>Student 1<br>Student 2<br>Student 3<br>Student 4<br>Student 5<br>Student 5<br>Student 6<br>Sat<br>Absence<br>of Level E or above [%]<br>of A [%]<br>of B [%] | Class Nat<br>FRENCH<br>LANG<br>A<br>B<br>C<br>D<br>E<br>E<br>E<br>6<br>0<br>6[100.0]<br>1[16.7]<br>1[16.7] | (1) Spea<br>D<br>D<br>D<br>M<br>M<br>M | GER<br>LANG<br>A<br>B<br>C<br>D<br>E<br>E<br>E<br>6<br>0<br>6[100.0]<br>1[16.7]<br>1[16.7] | (1) Spea<br>D<br>D<br>M<br>M<br>M<br>0 | HINDI<br>LANG<br>A<br>B<br>C<br>D<br>E<br>E<br>E<br>6<br>0<br>6[100.0]<br>1[16.7]<br>1[16.7] | (1) Spea<br>D<br>D<br>M<br>M<br>M | JPN<br>LANG<br>A<br>B<br>C<br>D<br>E<br>E<br>E<br>6<br>0<br>6[100.0]<br>1[16.7]<br>1[16.7] | (1) Spea<br>D<br>D<br>M<br>M<br>M<br>0 | SPN<br>LANG<br>A<br>B<br>C<br>D<br>E<br>E<br>E<br>6<br>0<br>6[100.0]<br>1[16.7]<br>1[16.7] | (1) Spea<br>D<br>D<br>M<br>M<br>M<br>0 | URDI<br>LAN<br>A<br>B<br>C<br>D<br>E<br>E<br>E<br>6<br>0<br>6[100.<br>1[16.<br>1[16. |

![](_page_25_Picture_0.jpeg)

### ▲ 列印報告及分析表 最佳甲類科目成績考生榜(R-HKE042)

#### [S-HKE31-10] 香港考評局程序> 香港中學文憑> 報告

#### 公開考試最佳甲類科目成績考生榜 (R-HKE042-C):-系統提供範本

請輸入列印準則

![](_page_25_Figure_5.jpeg)

![](_page_26_Picture_0.jpeg)

| R-HKI             | E042-C | (限閱) |                 | 委員               | 東貿一條龍學<br>本記    | 交               |                | 日期 :    |    |
|-------------------|--------|------|-----------------|------------------|-----------------|-----------------|----------------|---------|----|
| 鼠午.               |        |      |                 | 公開               | 考試最佳甲類科目)       | 成績考生榜           |                | 第1百/共2百 |    |
| <u>字中</u> :<br>班別 | 學號     | 學生姓名 | <u> </u>        | <u> </u>         | 三               | 四               | 五              | 为"贝/六"贝 | 總分 |
| 6E                | 20     |      | 5*<br>(Math CP) | 5<br>(Chem)      | 5<br>(Phy)      | 4<br>(Eng Lang) | 3<br>(LS)      |         | 23 |
| 6E                | 25     |      | 5<br>(Eng Lang) | 5<br>(Phy)       | 4<br>(Math CP)  | 4<br>(Chem)     | 3<br>(LS)      |         | 21 |
| 6F                | 3      |      | 5<br>(Eng Lang) | 4<br>(Math CP)   | 4<br>(LS)       | 4<br>(Chem)     | 4<br>(Phy)     |         | 21 |
| 6B                | 17     | 陳一八  | 5<br>(Eng Lang) | 5<br>(LS)        | 4<br>(Bio)      | 3<br>(Math CP)  | 3<br>(Chem)    |         | 20 |
| 6E                | 28     |      | 5<br>(Eng Lang) | 4<br>(Math CP)   | 4<br>(Chem)     | 4<br>(Phy)      | 3<br>(LS)      |         | 20 |
| 6E                | 14     |      | 4<br>(Eng Lang) | 4<br>(Math CP)   | 4<br>(LS)       | 4<br>(Bio)      | 4<br>(Chem)    |         | 20 |
| 6F                | 2      |      | 4<br>(Eng Lang) | 4<br>(Math CP)   | 4<br>(Chem)     | 4<br>(Phy)      | 3<br>(LS)      |         | 19 |
| 6A                | 3      | 學生乙乙 | 4<br>(Eng Lang) | 3<br>(LS)        | 3<br>(Econ)     | 3<br>(Geog)     | 2<br>(Math CP) |         | 15 |
| 6E                | 15     |      | 4<br>(LS)       | 3<br>(Chin Lang) | 3<br>(Eng Lang) | 3<br>(Econ)     | 2<br>(Math CP) |         | 15 |
| 6E                | 24     |      | 5<br>(Eng Lang) | 3<br>(Math CP)   | 2<br>(LS)       | 2<br>(Chem)     | 2<br>(Phy)     |         | 14 |

![](_page_27_Picture_0.jpeg)

[S-HKE31-11] 香港考評局程序> 香港中學文憑> 報告

公開考試最佳甲類必修或/及選修科目成績考生榜 (R-HKE051-C):-系統提供範本

冬可

請輸入列印準則

![](_page_27_Figure_4.jpeg)

VebSAIVIS

目成績考生

(R-HKE051)

Slide 28

列印報告及分析表 最佳甲類必修或/及選修科目成績考生榜 (R-HKE051)

| R-HKE | :051-C | (限閱) |                    | 香                | 呂祺官立中學及全<br><u> 株中學文憑考試</u> | :日制<br><u>年</u> | ,            |                     | 日期:     |    |
|-------|--------|------|--------------------|------------------|-----------------------------|-----------------|--------------|---------------------|---------|----|
| 學年:   |        |      |                    | 公開考試最            | 佳甲類必修或/及選                   | 修科目成績考生榜        | J            |                     | 第1頁/共5頁 |    |
| 班別    | 學號     | 學生姓名 |                    | 必修               | 淋目                          |                 | 最佳選修科目<br>一  | 最佳選修科目<br>二         |         | 總分 |
| 6B    | 3      | 張玉霖  | 5**<br>(Chin Lang) | 5*<br>(Eng Lang) | 5*<br>(Math CP)             | 5<br>(LS)       | 5*<br>(Phy)  | 5*<br>(BAFS (Acct)) |         | 36 |
| 6A    | 31     |      | 5*<br>(Math CP)    | 5<br>(LS)        | 4<br>(Chin Lang)            | 4<br>(Eng Lang) | 5*<br>(Phy)  | 5*<br>(ICT)         |         | 31 |
| 6A    | 22     |      | 5**<br>(Math CP)   | 4<br>(Chin Lang) | 4<br>(Eng Lang)             | 4<br>(LS)       | 5*<br>(Econ) | 5<br>(Phy)          |         | 30 |
| 6B    | 20     |      | 5*<br>(Chin Lang)  | 5*<br>(LS)       | 5<br>(Eng Lang)             | 4<br>(Math CP)  | 5<br>(ICT)   | 4<br>(Geog)         |         | 30 |
| 6A    | 13     |      | 5*<br>(Math CP)    | 4<br>(Chin Lang) | 4<br>(Eng Lang)             | 4<br>(LS)       | 5*<br>(Hist) | 5*<br>(ICT)         |         | 30 |
| 6B    | 4      | 馮杰櫻  | 5*<br>(Chin Iong)  | 5                | 4<br>(Eng. Long)            | 4<br>(Math CD)  | 5*<br>(Ric)  | 4<br>(Cham)         |         | 29 |

![](_page_29_Picture_0.jpeg)

![](_page_29_Picture_1.jpeg)

[S-HKE31-12] 香港考評局程序> 香港中學文憑> 報告

公開考試全部科目成績考生榜(依科目)(R-HKE052-C):-

系統提供範本

請輸入列印準則

|                      | 公開考試年度<br>公開考試代碼<br>科目<br>(按[Shift]或[Ctr1]<br>鍵可作多項選擇) | 20XX▼<br>DSE<br>中國語文<br>英國語文<br>數學必修部分<br>數學延伸部分(微積分與統計)<br>數學延伸部分(代數與微積分)<br>通識教育<br>中國文學<br>英語文學<br>中國歷史<br>經濟<br>倫理與宗教 |          |
|----------------------|--------------------------------------------------------|----------------------------------------------------------------------------------------------------|----------|
|                      | 報告選項                                                   | <ul> <li>□□□□□□□□□□□□□□□□□□□□□□□□□□□□□□□□□□□□</li></ul>                                                                   | <b>•</b> |
|                      | 格式                                                     | ● 不包括科目分卷成績<br>PDF ▼                                                                                                    |          |
| Systems and Informat | 目前開設列印                                                 | 列印每行一個紀錄的Excel格式                                                                                                    |          |

| <b>外的印報告及分析</b><br>全部科目成績考生                                                                                                    | 表<br><u>主榜(依科目)</u>                                                                                                    |
|----------------------------------------------------------------------------------------------------|----------------------------------------------------------------------------------------------------|
|                                                                                                    | (K-HKEUSZ)                                                                                                    |
| R-HKE052-C (限閲)<br>東貿一條龍學校<br>年度香港中學文憑考試<br>公開考試全部科目成績考生榜(依利                                                                                                    | 日期:                                                                                                    |
| 甲類科目       學中:       班級     班號 考生姓名       通識教 <sup>*</sup>                                                                                                    | R-HKE052-C(限限)<br>東貿一條龍學校<br>年度香港中學文憑考試<br>公開考試全部科目成續考生榜(依科目                                                                                                    |
| S6S         13 CANDIDATE NAME 671450408         1           6B         1 CANDIDATE NAME 675656012         U           6B         11 CANDIDATE NAME 672636633         U                                                                                                    | 丙類科目<br>學年:                                                                                                    |
| 6B         12         CANDIDATE NAME         679139660         U           6B         13         CANDIDATE NAME         679164378         U           6B         19         CANDIDATE NAME         679164378         U           6B         19         CANDIDATE NAME         678818362         U           6F         17         CANDIDATE NAME         670872740         U | 班級     班號 考生姓名     烏爾都語       6B     6 CANDIDATE NAME 676374764     A       6B     8 CANDIDATE NAME 677245037     B                                                                                                    |
| S6A         63         CANDIDATE NAME 678063888         0           S6A         65         CANDIDATE NAME 671568188         U           S6A         66         CANDIDATE NAME 678826369         U           6E         5         CANDIDATE NAME 679917505         X           S6A         16         CANDIDATE NAME 677556266         X                                      | 6B         10 CANDIDATE NAME 677342093         B           6B         2 CANDIDATE NAME 678781894         C           6B         5 CANDIDATE NAME 671812890         C           6B         7 CANDIDATE NAME 671337515         C       |
| S6A         59 CANDIDATE NAME 673815494         X           應考考生數目         112           缺席考生數目         3                                                                                                    | 6B         18 CANDIDATE NAME 673019820         D           S6S         11 CANDIDATE NAME 672501967         E           6B         12 CANDIDATE NAME 679139660         UG           6B         13 CANDIDATE NAME 679164378         UG |
| 考獲第2等級或以上的數目[%]       51[45.         第5**等級數目[%]       0[0.         第5*等級數目[%]       0[0.         第5等級數目[%]       1[0.                                                                                                    | 應考考生數目     10       一般常考生數目     0       影常考生數目     0       考進日級前以上的數目1%1     81,80,01                                                                                                    |
| 第4 寺秋町目 [%]       4[3.         第3 等級數目 [%]       15[13.         第2 等級數目 [%]       31[27.         第1 等級數目 [%]       49[43.         等級 目 第0]       49[43.                                                                                                    | 等級A數目[%]     1[10.0]       等級B數目[%]     2[20.0]       等級C數目[%]     3[30.0]                                                                                                    |
| 「秋い 数口[//] 12[10.                                                                                                    | 可秋 D 数日[%]     1[10.0]       等級 E 数目[%]     1[10.0]       等級 UG 数目[%]     2[20.0]                                                                                                    |

Systems and Information Management Section

Slide 31

![](_page_31_Picture_0.jpeg)

![](_page_32_Picture_0.jpeg)

![](_page_32_Picture_1.jpeg)

[日期] 香港考評局程序> 香港中學文憑> 報告

![](_page_32_Figure_3.jpeg)

![](_page_33_Picture_0.jpeg)

| R-HKE045-C (限閱)      |                        |                 |                 | 東)<br>香港<br>歷年公開: | 賀一條龍學<br><u>終中學文憑</u><br>考試科目成<br>依科目 | 基校<br>考試  | 104 |      |       |       |          | 日期:  |           |
|----------------------|------------------------|-----------------|-----------------|-------------------|---------------------------------------|-----------|-----|------|-------|-------|----------|------|-----------|
| 班別: S6A, S6S, 6B, 6E | , SS6Y, 6A, 6S, 6F     |                 | •               |                   |                                       |           |     |      |       |       |          | 第1頁/ | /共14頁     |
| 甲類科目                 | <u>考試</u><br><u>年份</u> | <u>總考</u><br>人數 | <u>與考</u><br>人數 |                   | 5**                                   | <u>5*</u> | 5   | 4    | 3     | 2     | <u>1</u> | 不予評分 | <u>缺席</u> |
| 中國語文                 | 2018                   | 15              | 15              | No.               | 0                                     | 0         | 0   | 0    | 2     | 9     | 3        | 1    | 0         |
|                      | 2017                   | 6               | 6               |                   | 0                                     | 0         | 0   | 0    | 1     | 2     | 2        | 1    | 0         |
|                      | 2016                   | 10              | 10              |                   | 0                                     | 0         | 0   | 0    | 0     | 5     | 4        | 1    | 0         |
|                      | 2015                   | 17              | 17              |                   | 0                                     | 0         | 0   | 1    | 3     | 5     | 6        | 2    | 0         |
|                      | 2013                   | 1               | 1               |                   | 0                                     | 0         | 0   | 0    | 1     | 0     | 0        | 0    | 0         |
|                      | 2018                   |                 |                 | ÷                 | 0.0                                   | 0.0       | 0.0 | 0.0  | 13.3  | 60.0  | 20.0     | 6.7  | 0.0       |
|                      | 2017                   |                 |                 |                   | 0.0                                   | 0.0       | 0.0 | 0.0  | 16.7  | 33.3  | 33.3     | 16.7 | 0.0       |
|                      | 2016                   |                 |                 |                   | 0.0                                   | 0.0       | 0.0 | 0.0  | 0.0   | 50.0  | 40.0     | 10.0 | 0.0       |
|                      | 2015                   |                 |                 |                   | 0.0                                   | 0.0       | 0.0 | 5.9  | 17.6  | 29.4  | 35.3     | 11.8 | 0.0       |
|                      | 2013                   |                 |                 |                   | 0.0                                   | 0.0       | 0.0 | 0.0  | 100.0 | 0.0   | 0.0      | 0.0  | 0.0       |
| - 閱讀                 | 2018                   | 15              | 15              | No.               | 0                                     | 0         | 0   | 0    | 3     | 3     | 7        | 2    | 0         |
|                      | 2017                   | 6               | 6               |                   | 0                                     | 0         | 0   | 1    | 0     | 1     | 3        | 1    | 0         |
|                      | 2016                   | 10              | 10              |                   | 0                                     | 0         | 0   | 0    | 1     | 3     | 4        | 2    | 0         |
|                      | 2015                   | 17              | 17              |                   | 0                                     | 0         | 1   | 2    | 2     | 4     | 5        | 3    | 0         |
|                      | 2013                   | 1               | 1               |                   | 0                                     | 0         | 0   | 0    | 0     | 1     | 0        | 0    | 0         |
|                      | 2018                   |                 |                 | 8                 | 0.0                                   | 0.0       | 0.0 | 0.0  | 20.0  | 20.0  | 46.7     | 13.3 | 0.0       |
|                      | 2017                   |                 |                 |                   | 0.0                                   | 0.0       | 0.0 | 16.7 | 0.0   | 16.7  | 50.0     | 16.7 | 0.0       |
|                      | 2016                   |                 |                 |                   | 0.0                                   | 0.0       | 0.0 | 0.0  | 10.0  | 30.0  | 40.0     | 20.0 | 0.0       |
|                      | 2015                   |                 |                 |                   | 0.0                                   | 0.0       | 5.9 | 11.8 | 11.8  | 23.5  | 29.4     | 17.6 | 0.0       |
|                      | 2013                   |                 |                 |                   | 0.0                                   | 0.0       | 0.0 | 0.0  | 0.0   | 100.0 | 0.0      | 0.0  | 0.0       |

![](_page_34_Picture_0.jpeg)

### 「網上校管系統資料庫」 http://cdr.websams.edb.gov.hk

#### 1. 主頁 > 參考資料 > 模組

# 如何使用「香港考評局程序」模組的「香港中學文憑試及校內成績」功能

![](_page_35_Picture_0.jpeg)

### 「網上校管系統資料庫」 http://cdr.websams.edb.gov.hk

### 2. 主頁 > 參考資料 >常用SQL參考庫 網上校管系統 — 常用SQL參考庫

| <u>學生資料</u> (下載)                | <u>學生出席資料</u> (下載)     | <u>課外活動</u> (下載)      |  |
|---------------------------------|------------------------|-----------------------|--|
| <u> </u>                        | <u>學生成績</u> (下載)       | <u>特殊學生成績</u> (下載)    |  |
| <u>教職員資料</u> (下載)               | <u>香港學科測驗</u> (下載)     | <u>學生學習概覽</u> (下載)    |  |
| <u>在職家庭及學生資助事務處(學生資助處)</u> (下載) | <u>時間表編排(網上版)</u> (下載) | <u>時間表編排(介面)</u> (下載) |  |
| <u>香港考評局中學文憑試 (下載</u> )         | 香港考評局全港性系統評估 (下載)      | <u>學生活動津貼</u> (下載)    |  |

![](_page_36_Picture_0.jpeg)

#### 2. 主頁 > 參考資料 >常用SQL參考庫

1. 抽取HKDSE各科公開考試成績。

#### <u>下載</u>

抽取香港考試及評核局香港中學文憑試成績
 <備註:如老師想要變更科目,只要更換SQL內的考評局科目编碼便可。>

<u>下載</u>

- 3. 抽取參加HKDSE學生的選修科及應用學習科的資料。 例如 6A 01 陳小明 地理 中史 航空學 下載
- 4. 抽取HKDSE考試成績(以學生班別排序)。

| examyear | Subject Code | Subject Name | classcode | classno | regno |
|----------|--------------|--------------|-----------|---------|-------|
| <br>下載   |              |              |           |         |       |

5. 抽取HKDSE考試(考獲5或5\*或5\*\*)學生名單。

<u>下載</u>

6. 抽取HKDSE考試成績(連科目分卷)。

<u>下載</u>

![](_page_37_Picture_0.jpeg)

![](_page_37_Picture_1.jpeg)

# 網上校管系統組支援熱線 (WebSAMS Helpdesk) 電話:21661150 傳真:58011284 網上校管系統組聯遞系統支援熱線 (CDS Helpdesk) 電話:3464 0550 傳真:3464 0568

香港考試及評核局公開考試資訊中心 (HKEAA)

電話:3628 8860

![](_page_37_Picture_5.jpeg)

![](_page_38_Picture_0.jpeg)

# - 完 -

Systems and Information Management Section

Slide 39